# 商品先物オンライントレード スマホ&タブレット用アプリ

# 操作マニュアル

iOS (iPhone, iPad) 端末

# 内容

| 1 画面説明                         | 4  |
|--------------------------------|----|
| 1.1 ログイン画面                     | 4  |
| 1.2 メインメニュー                    | 5  |
| 1.3 サブメニュー1(相場サブメニュー、情報サブメニュー) | 6  |
| 1.4 サブメニュー2(発注サブメニュー)          | 7  |
| 1.5 サブメニュー3(照会サブメニュー)          |    |
| 1.6 サブメニュー4 (その他サブメニュー)        | 9  |
| 1.7 ナビゲーションバーの主要なボタン           | 10 |
| 2 相場表メニュー                      |    |
| 2.1 先限相場表画面                    |    |
| 2.1.1 先限相場表画面(オプショナル設定メニュー)    | 13 |
| 2.2 ダイナミックチャート                 | 14 |
| 2.3 商品每相場表画面                   | 17 |
| 3 情報メニュー                       |    |
| 3.1 ニュース情報画面                   |    |
| 3.2 お知らせ情報画面                   | 19 |
| 4 発注メニュー                       | 20 |
| 4.1 新規注文画面                     |    |
| 4.1.1 新規注文画面(オプションメニュー)        | 25 |
| 4.2 建玉選択(仕切注文)画面               |    |
| 4.2.1 建玉照会(仕切注文)画面(オプションメニュー)  |    |
| 4.3 仕切注文入力画面                   | 27 |
| 4.4 仕切相手指定画面                   |    |
| 4.5 複数仕切入力画面                   |    |
| 4.6 注文結果照会画面                   | 29 |
| 4.6.1 注文結果照会画面(オプションメニュー)      | 29 |
| 4.7 注文結果詳細照会画面                 |    |

| 4.8   | 注文内容変更画面            |
|-------|---------------------|
| 5 月   | 32 32               |
| 5.1   | 取引口座照会画面            |
| 5.2   | 預入有価証券照会画面          |
| 5.3   | 出金依頼画面              |
| 5.4   | 建玉一覧画面              |
| 5.4.1 | 建玉一覧画面(オプションメニュー)   |
| 5.5   | 売買履歷照会画面            |
| 5.5.1 | 売買履歴照会画面(オプションメニュー) |
| 5.6   | 依頼照会・取消画面           |
| 6 7   | この他メニュー             |
| 6.1   | メール設定画面             |
| 7 衤   | f足                  |
| 7.1   | 照会画面の各種アイコンについて     |

#### 1 画面説明

#### 1.1 ログイン画面

「スマホ&タブレット用アプリ」の起動とログイン画面です。次回起動時の入力を省略するために、「ユーザ ID」「パスワード」を保存 することができます。また、ヘルプボタンを押すことでお問合せ先・お振込先画面に移動します。

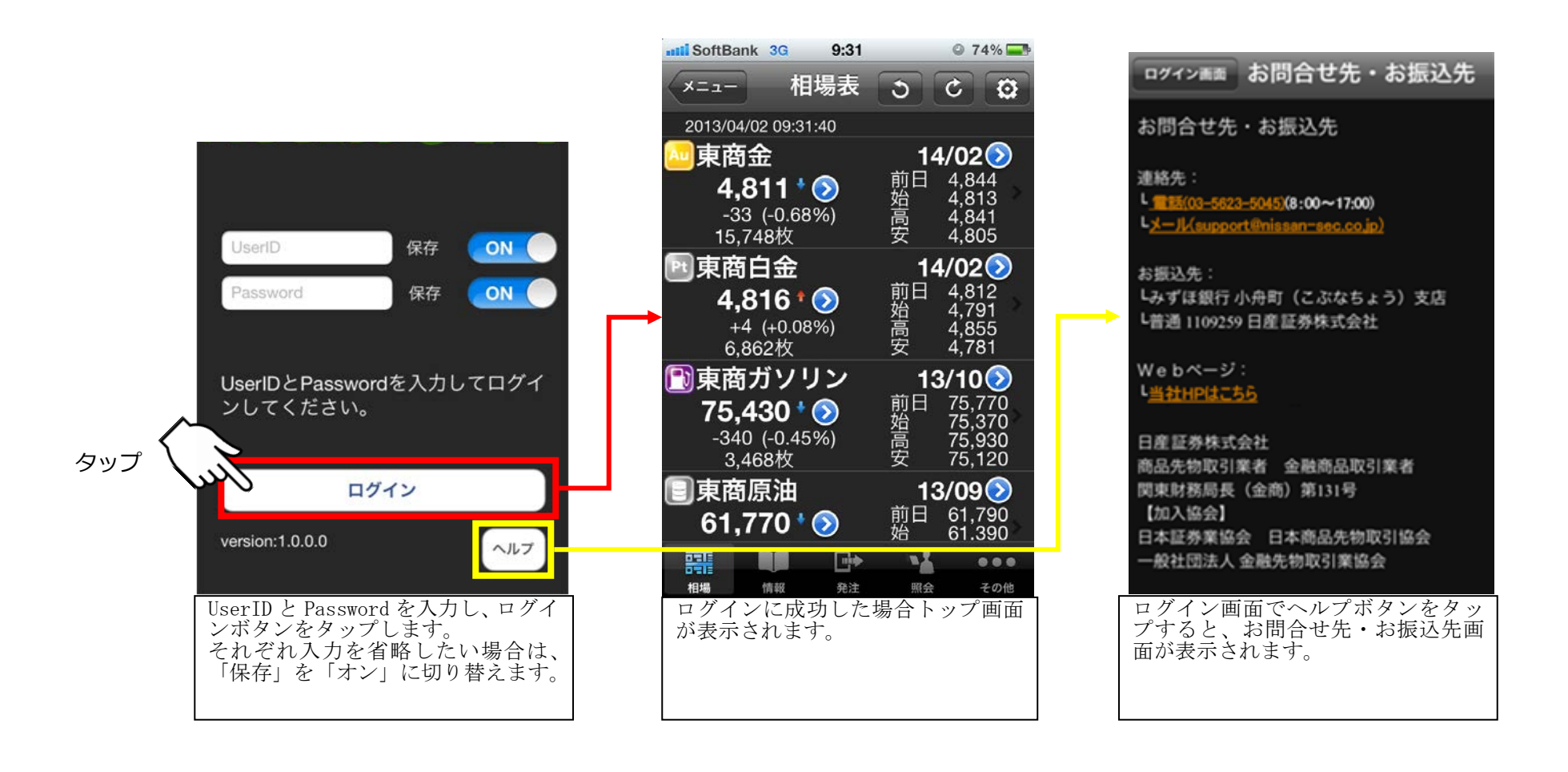

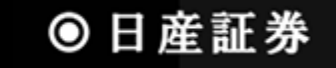

各画面の下部に表示される、機能をカテゴリ分けしたメニューです。「相場」、「情報」、「発注」、「照会」、「その他」の5カテゴリが存在し、 タップをするとそれぞれのサブメニューが表示されます。

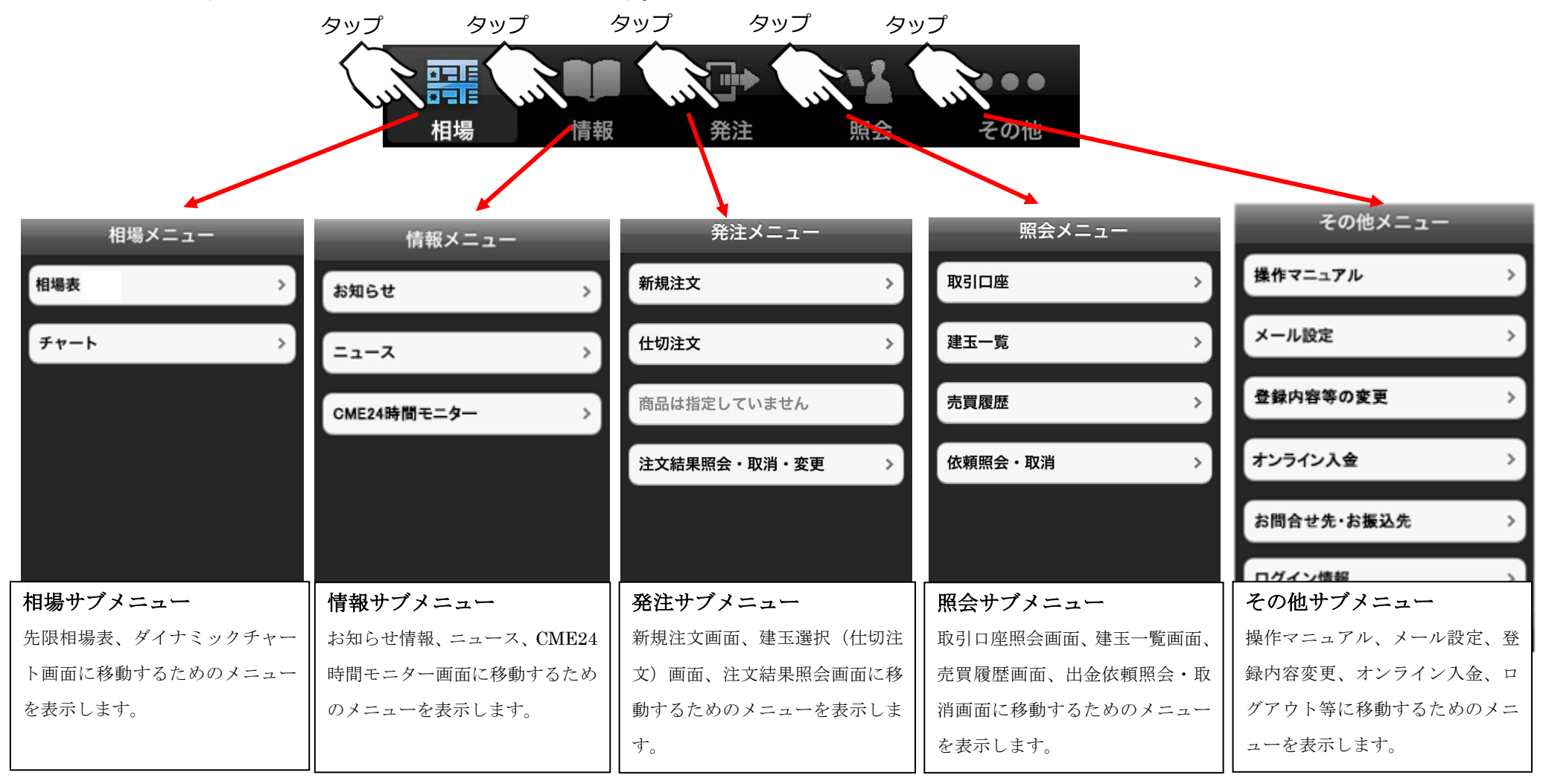

相場サブメニューと情報サブメニューです。相場メニューは「相場表画面」「ダイナミックチャート画面」、

情報サブメニューは「お知らせ情報画面」「ニュース情報画面」へと遷移します。

相場サブメニュー

情報サブメニュー

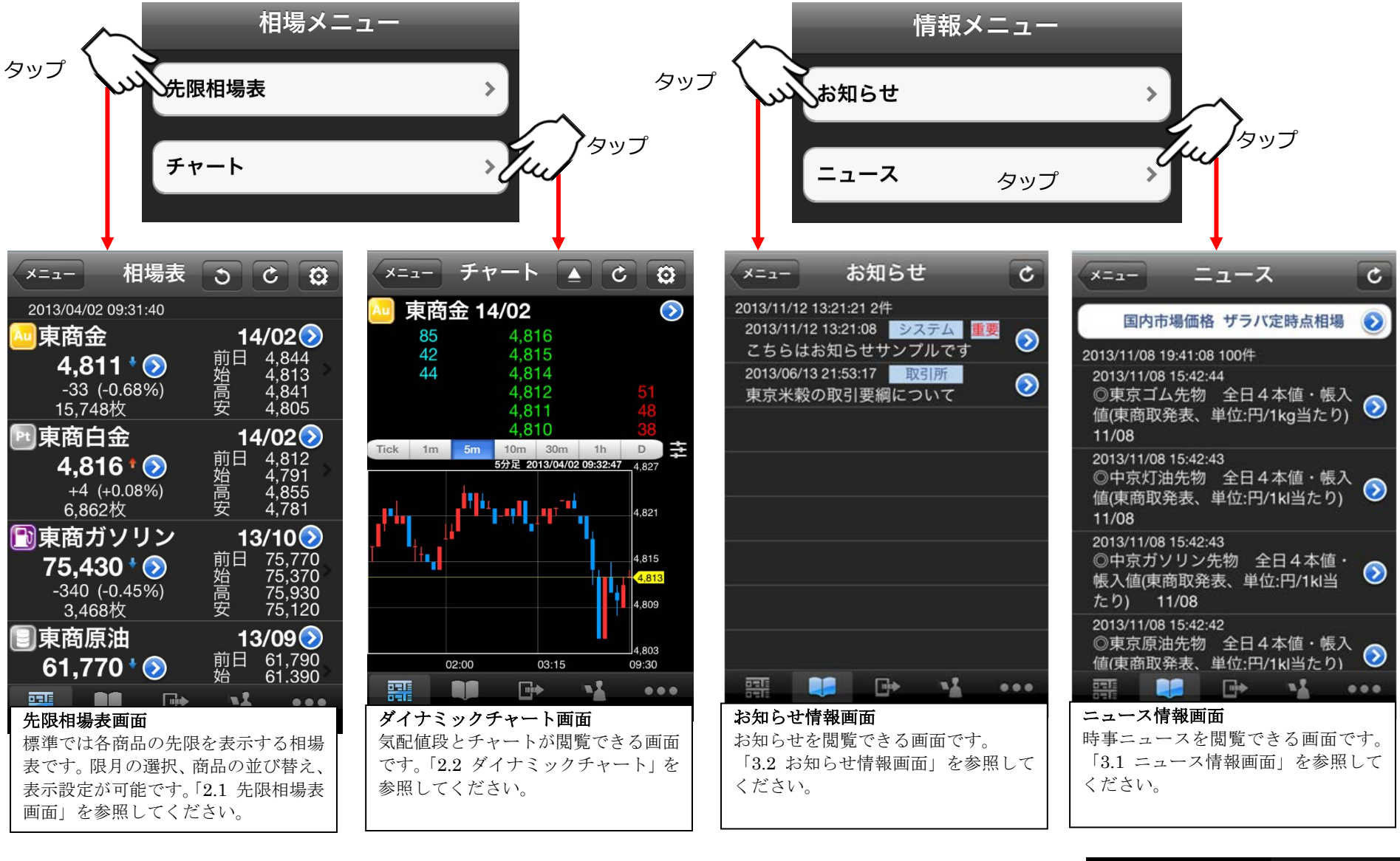

発注サブメニューです。

「新規注文画面」「建玉選択(仕切注文)画面」「注文結果照会画面」へと遷移します。

発注サブメニュー

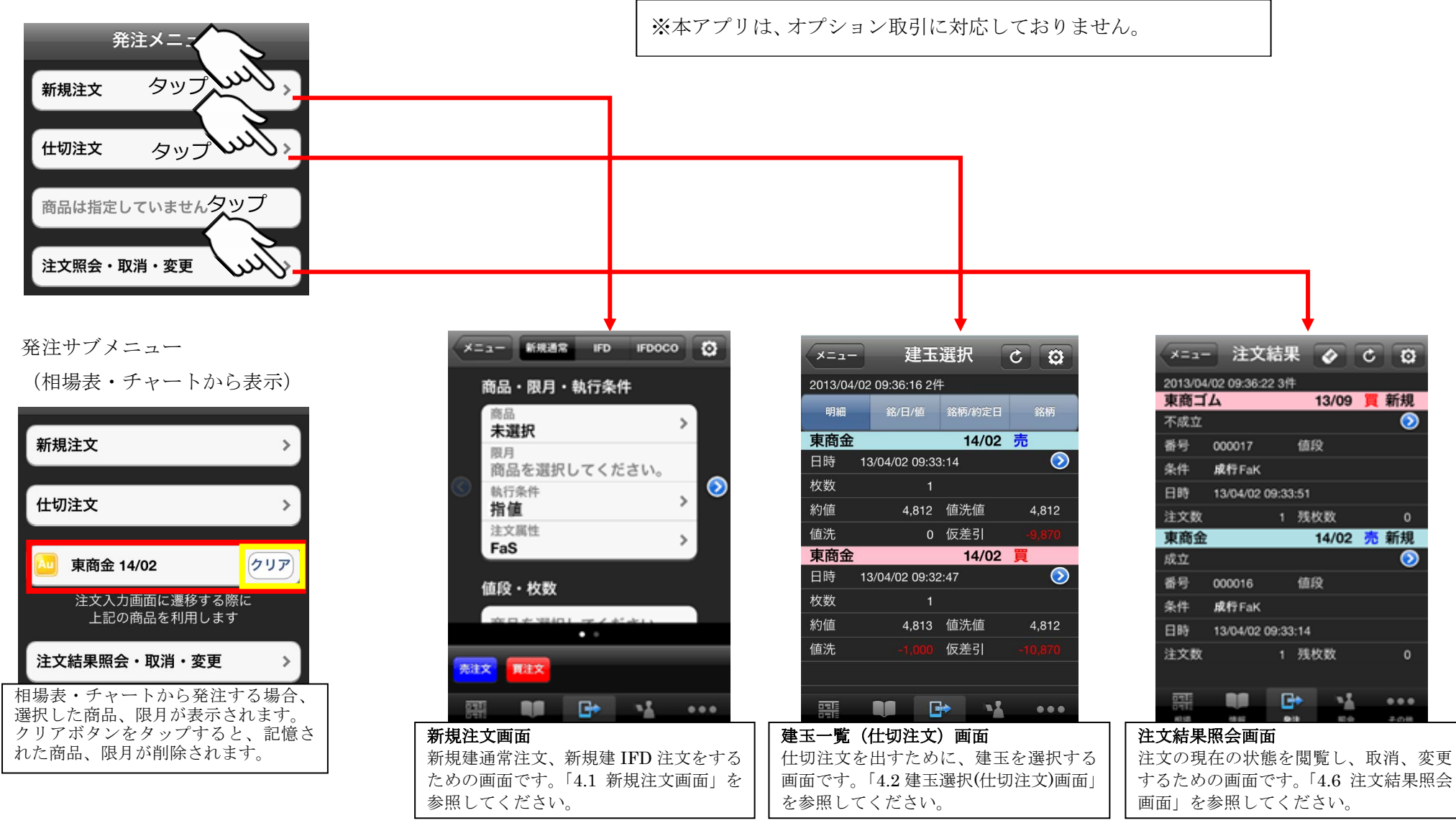

 $\sim$ 

● 日産証券

照会サブメニューです。

「取引口座照会」「建玉一覧画面」「売買履歴照会画面」「依頼照会・取消画面」へと遷移します。 照会サブメニュー

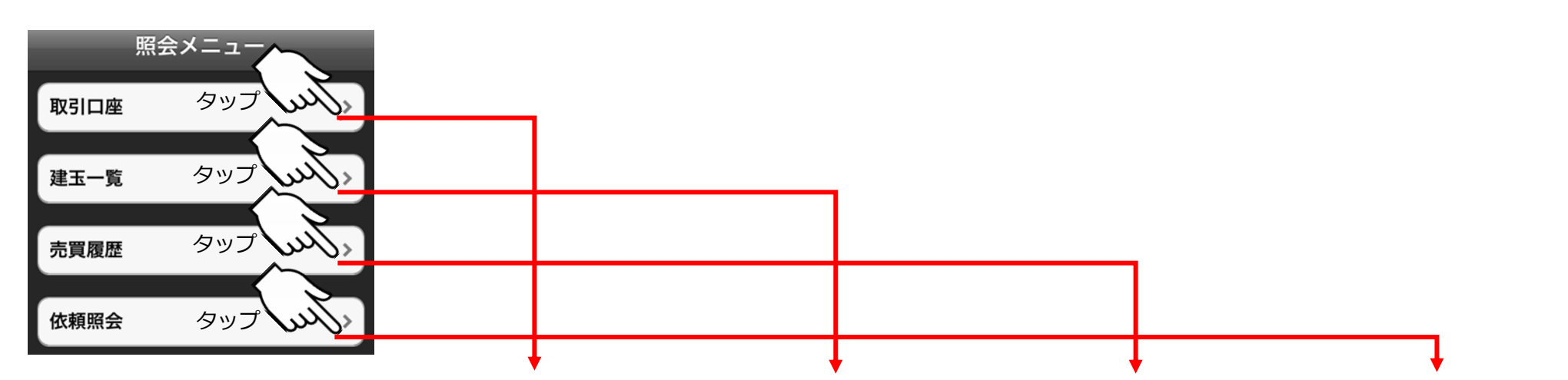

| ×=1-             | 取引口座  | C       |   |
|------------------|-------|---------|---|
| 2014/10/21 11:23 | 3:40  |         |   |
| 現金               |       | 995,323 |   |
| 有価証券             |       | o 📀     | ) |
| 帳尻               |       | 0       |   |
| 差引合計             |       | 995,323 |   |
| 受入証拠金総額          | 領     | 992,323 |   |
| 建玉証拠金            |       | 319,000 |   |
| 受渡証拠金            |       | 0       |   |
| 委託者証拠金等          | 等     | 319,000 |   |
| 証拠金維持額           |       | 319,000 |   |
| 証拠金所要額           |       | 319,000 |   |
| 取引可能額            |       | 153,323 |   |
|                  |       | 🔊       | 1 |
| 取引口座照            | 会画面   |         |   |
| 証拠金 差            | 引指益金等 | □应情     |   |

証拠金、左り損益金寺、口座市 報が閲覧できる画面です。「5.1 取引口座照会画面」を参照して ください。

| ×=1-        | 建玉             | 一覧     | C 0   |
|-------------|----------------|--------|-------|
| 2013/04/0   | 02 09:37:04 2作 | ŧ      |       |
| 明細          | 銘/日/値          | 銘柄/約定日 | 銘柄    |
| 東商金         |                | 14/02  | 売     |
| 日時          | 13/04/02 09:33 | 3:14   |       |
| 枚数          | 1              |        |       |
| 約値          | 4,812          | 値洗値    | 4,812 |
| 値洗          | 0              | 仮差引    |       |
| 東商金         |                | 14/02  | 買     |
| 日時          | 13/04/02 09:32 | 2:47   |       |
| 枚数          | 1              |        |       |
| 約値          | 4,813          | 値洗値    | 4,812 |
| 値洗          |                | 仮差引    |       |
|             |                |        |       |
|             |                |        |       |
|             |                |        |       |
|             |                |        |       |
| <b>BEIE</b> |                |        |       |
| 建玉−         | -覧画面           |        |       |
| 有効な         | は建玉の-          | 一覧を照   | 会でき   |
| る画面         | 面です。「          | 5.4 建王 | 三一覧画  |

面」を参照してください。

| ×=              | 売買履歴          | C Q      |
|-----------------|---------------|----------|
| 2013/04/02 09:3 | 7:43 3件       | 期        |
| 東商金             | 14/02         | 売 仕切     |
| 約定日時            | 13/04/02      | 09:35:27 |
| 約定枚数            |               | 1        |
| 約定値段            |               | 4,811    |
| 相手建玉日           | 13/04/02      | 09:32:47 |
| 相手建玉値段          |               | 4,813    |
| 売買差金            |               |          |
| 手数料             |               | 9,870    |
| 差引損益            |               |          |
| 東商金             | 14/02         | 売 新規     |
| 約定日時            | 13/04/02      | 09:33:14 |
| 約定枚数            |               | 1        |
| 約定値段            |               | 4,812    |
| 東商金             | 14/02         | 買 新規     |
| 約定日時            | 13/04/02      | 09:32:47 |
| 約定枚数            |               | 1        |
|                 | <b>File</b>   |          |
| 売買履歴照           | 至画面           |          |
|                 | + 14=11-1 + 7 |          |

売買履歴を確認できる画面で す。「5.5 売買履歴画面」を参 照してください。

| -==×       | 依頼照会・取る     | 消して     |
|------------|-------------|---------|
| 2013/04/02 | 09:38:36 2件 |         |
|            | 現金 / 出金     |         |
| 送信中        |             | 取消      |
| 日付         | 13/04/02    |         |
| 金額         |             | 5,200   |
|            | 現金 / 出金     |         |
| 取消済        |             |         |
| 日付         | 13/04/02    |         |
| 金額         |             | 2,500   |
|            |             |         |
|            |             |         |
|            |             |         |
|            |             |         |
|            |             |         |
| तन्त्राः   |             |         |
| 依頼照:       | 会・取消画面      |         |
| 出金依赖       | 順の状況が確認     | 忍でき、取   |
| 消をお        | こなえる画面で     | ごす。「5.6 |
| 依頼照:       | 会・取消画面」     | を参照し    |
| てくだ        | さい。         |         |

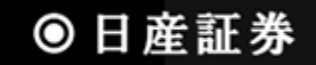

その他サブメニューです。

「操作マニュアル」「メール設定」「登録内容変更」「オンライン入金」「お問合せ先・お振込先画面」「ログイン情報画面」へと遷移します。 また、ログアウトも行うことができます。

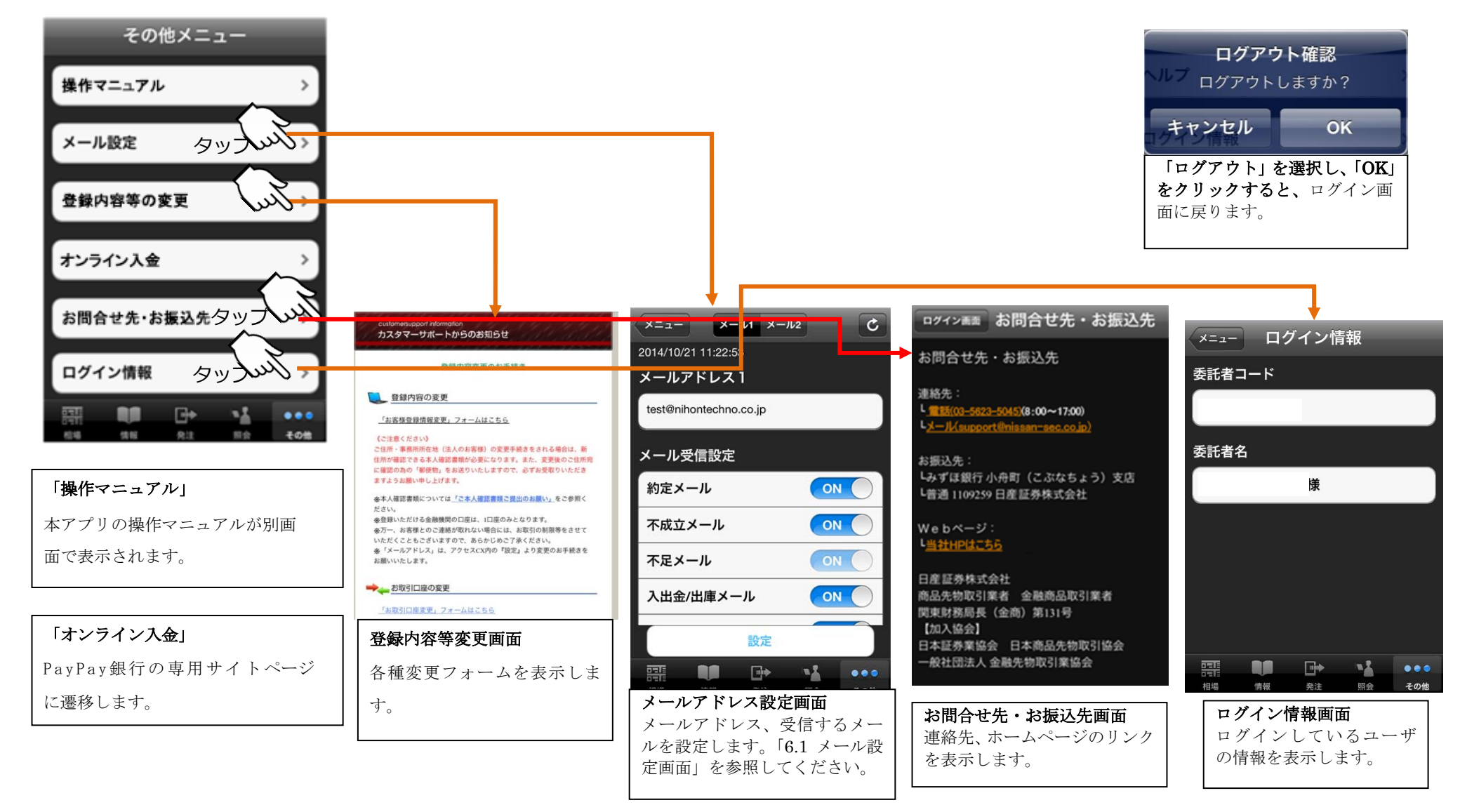

ດ

## 1.7 ナビゲーションバーの主要なボタン

複数の画面で表示される、ナビゲーションバーにある主要なボタンです。

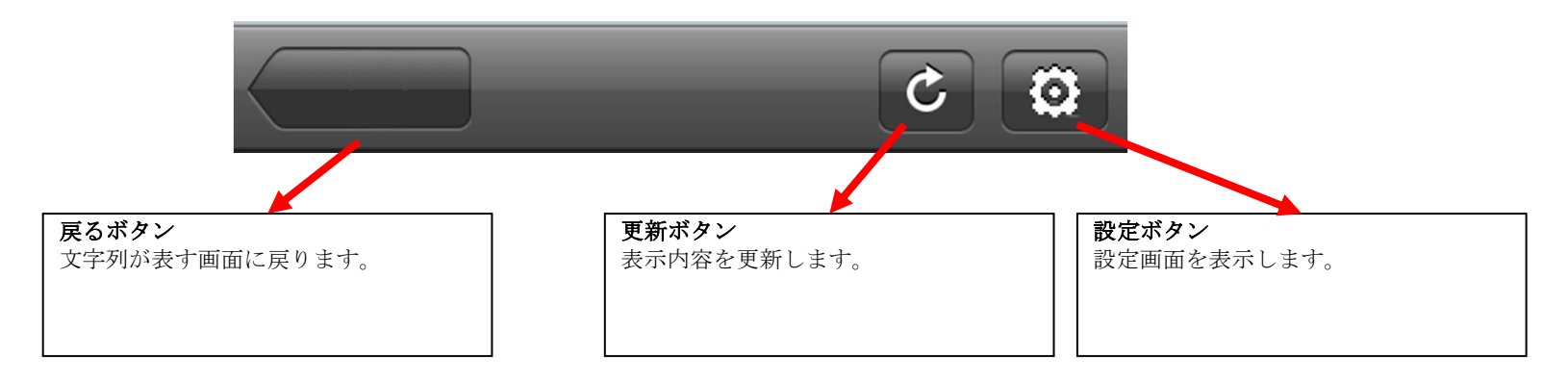

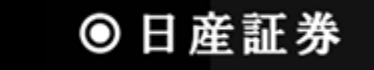

## 2 相場表メニュー

#### 2.1 先限相場表画面

商品毎に期先限月の相場を表示する画面です。ログイン後すぐに表示されるトップ画面となっています。 ■先限相場表から発注

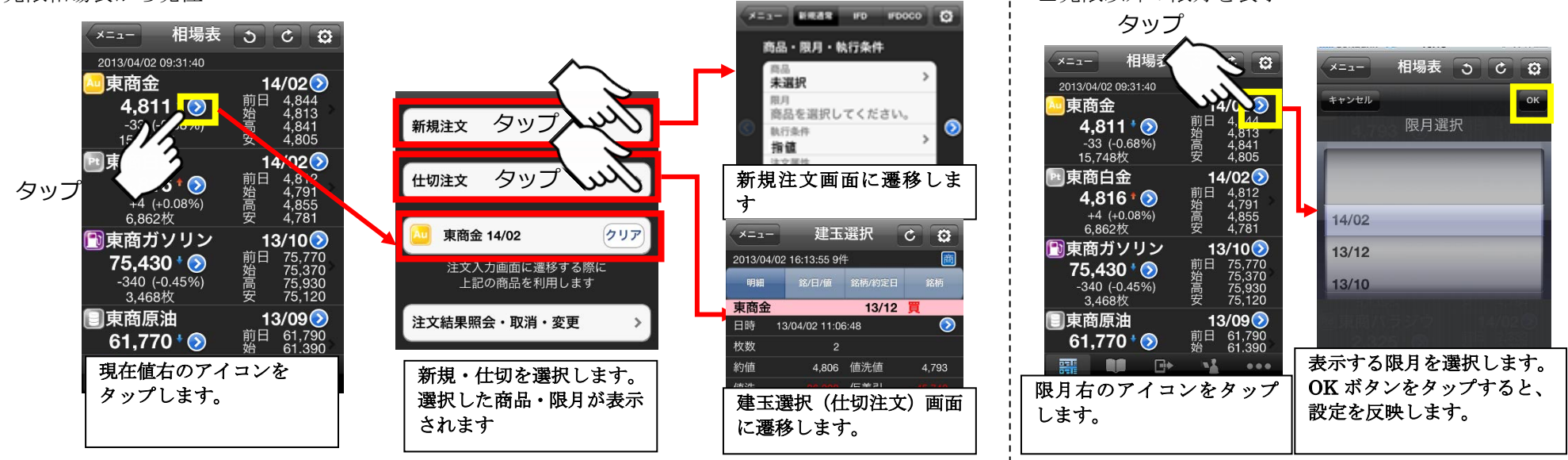

#### ■先限相場表からダイナミックチャートに移動

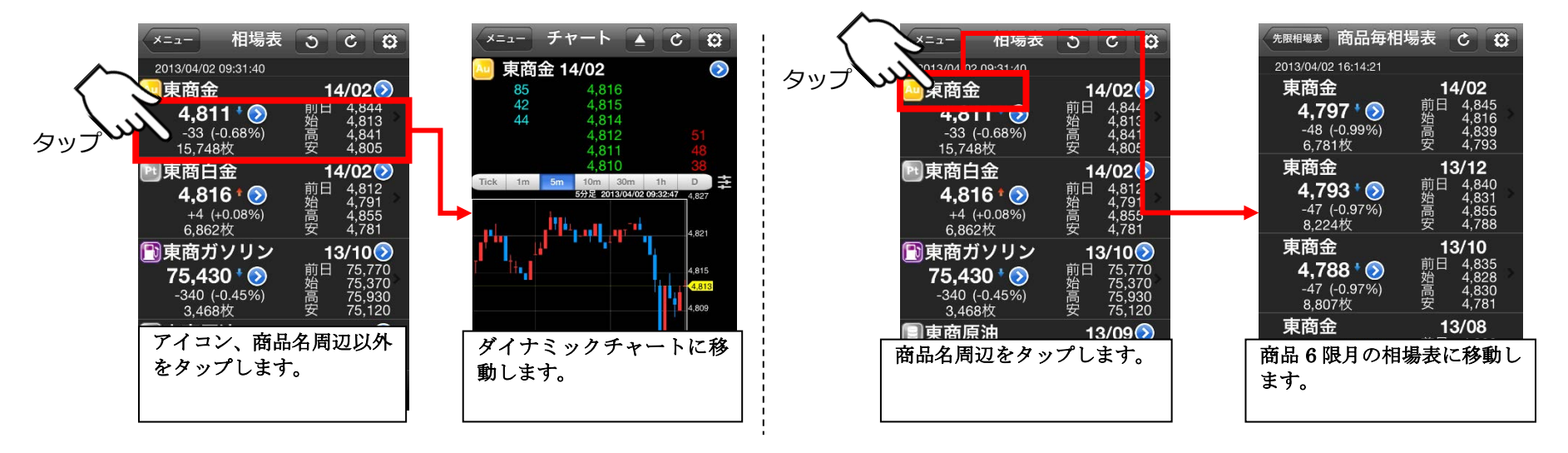

### ■先限表示

|                       |                                               |                  | <             | $\langle \gamma \rangle$             | タッ | ップ |
|-----------------------|-----------------------------------------------|------------------|---------------|--------------------------------------|----|----|
| softBa                | ank 3G                                        | 9:31             |               | K. /                                 |    |    |
| -E=K                  | 木                                             | 目場表              | ত             | C 0                                  |    |    |
| 2013/0                | 4/02 09:3                                     | 31:40            |               |                                      |    | 7  |
| 🔤 東商                  | 钖金                                            |                  | 14            | 1/02 📎                               |    | 0  |
| <b>4</b> ,<br>-3      | <b>,811</b><br>33 (-0.6<br>,748枚              | 8%)              | 前日<br>始<br>高安 | 4,844<br>4,813<br>4,841<br>4,805     | >  |    |
| Pt 東商                 | 泊金                                            |                  | 14            | 1/02 🕥                               |    |    |
| <b>4</b>              | <b>,816 <sup>1</sup></b><br>-4 (+0.0<br>.862枚 | 8%)              | 前日<br>始<br>安  | 4,812<br>4,791<br>4,855<br>4,781     | >  |    |
| <b>₽</b> 夏            | るガソ                                           | リン               | 13            | 3/10🕥                                |    |    |
| <b>75</b><br>-34<br>3 | <b>,430</b><br>40 (-0.4<br>,468枚              | <b>()</b><br>5%) | 前日<br>始高安     | 75,770<br>75,370<br>75,930<br>75,120 | >  |    |
| 東南                    | <b>§原油</b>                                    |                  | 13            | 3/09 📎                               |    |    |
| 61,                   | ,770                                          | $\mathbf{i}$     | 前日<br>始       | 61,790<br>61.390                     | >  |    |
|                       |                                               | •                | -             | •••                                  |    |    |
| 相場                    | 情報                                            | 発注               | 照会            | その他                                  |    |    |

| アイコンをタップすると、  | 先限相場表 |
|---------------|-------|
| の全限月が先限になります。 | 0     |

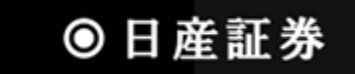

### 2.1.1 先限相場表画面(オプショナル設定メニュー)

先限相場表で画面上部の設定ボタンを押すと、設定メニューが表示されます。

■更新間隔を設定、※ダイナミックチャートにも影響します

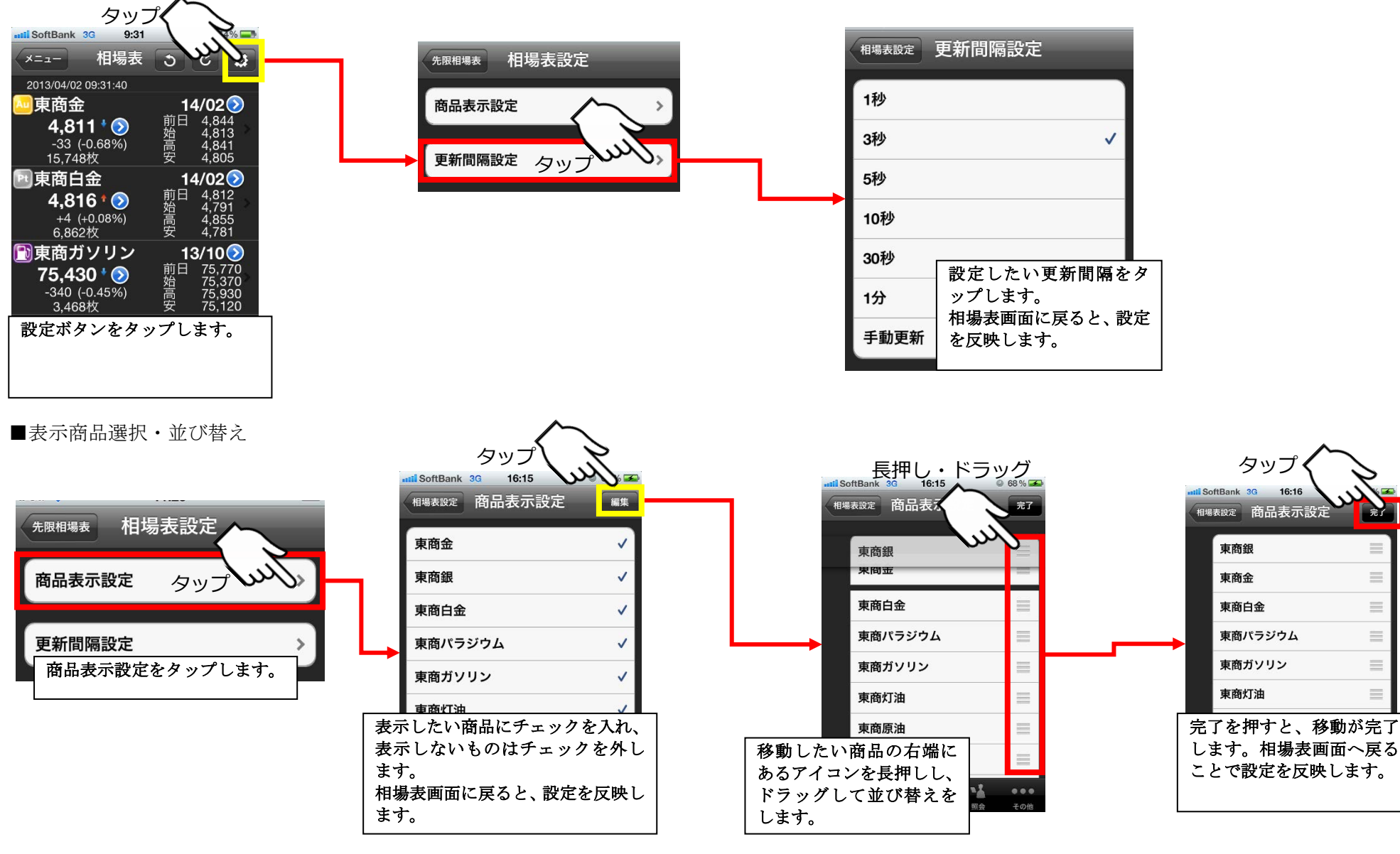

● 日産証券

完了

 $\equiv$ 

 $\equiv$ 

#### 2.2 ダイナミックチャート

気配値とチャートを同時に表示します。チャート領域ではテクニカル表示、データの詳細情報表示、チャートからの発注を行うことができます。また、端末 を横向きにすることで、ワイド画面でチャート表示ができます。気配値領域からも発注を行うことができます。

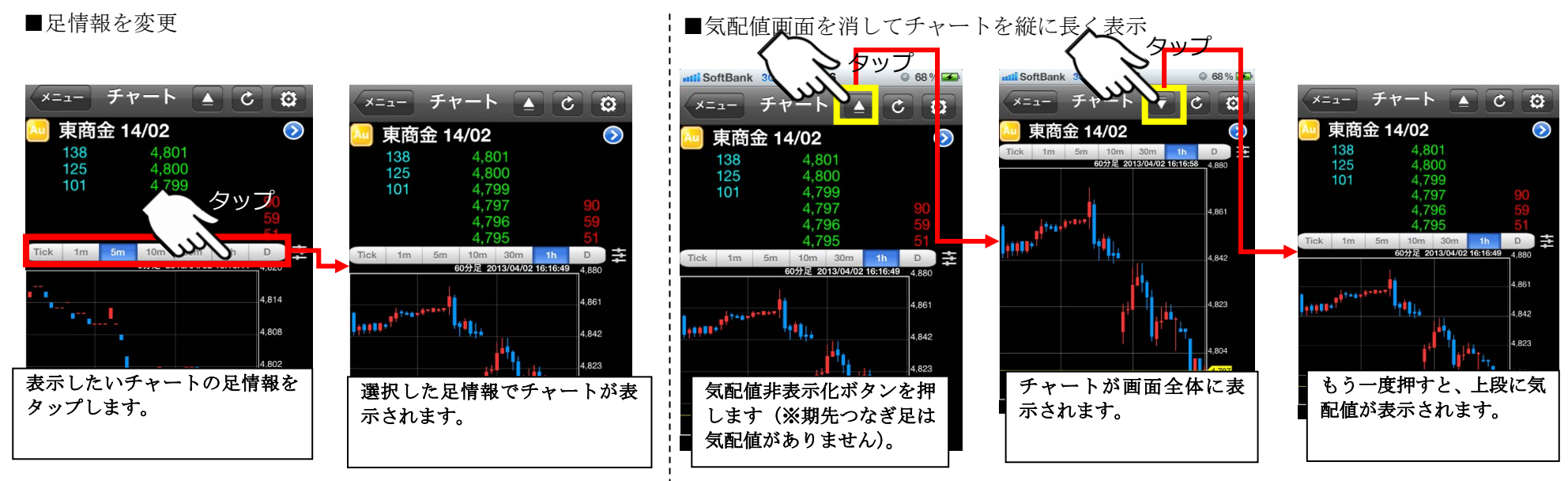

#### ■インジケータ(縦、横)を表示

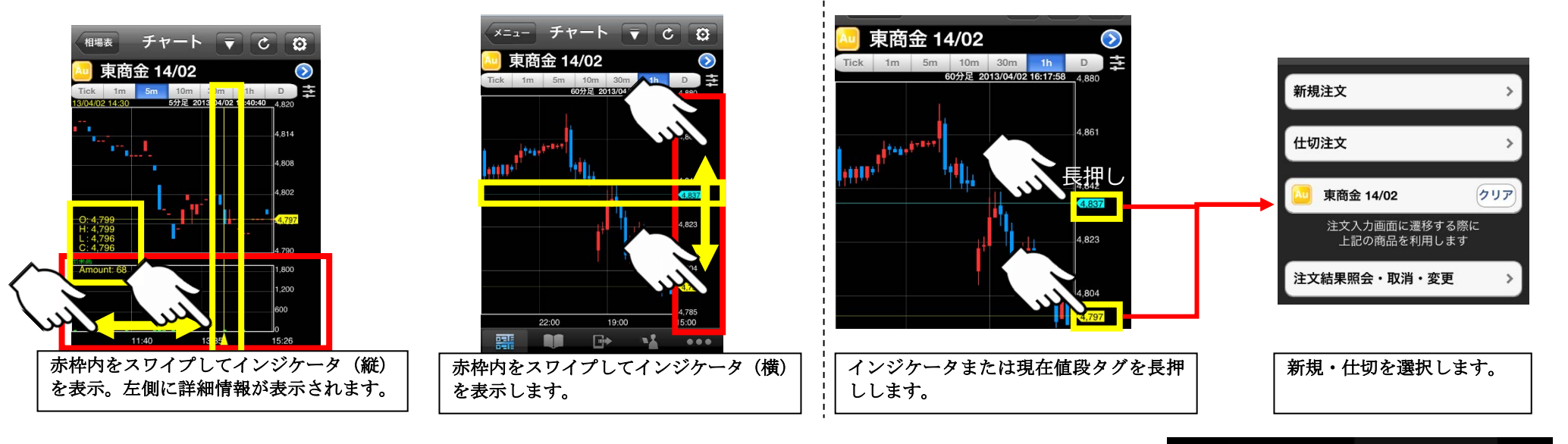

■チャートから発注

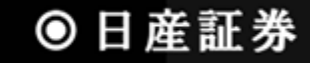

4

■ワイド画面チャートを表示

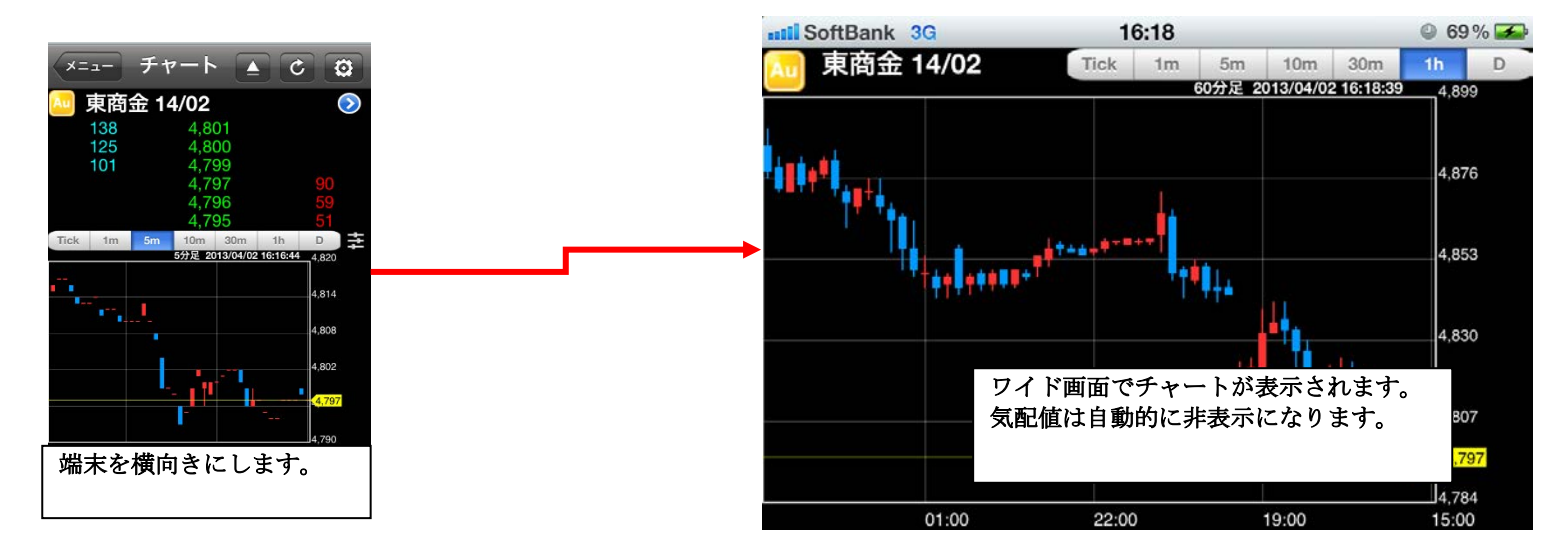

■表示する商品・限月を変更

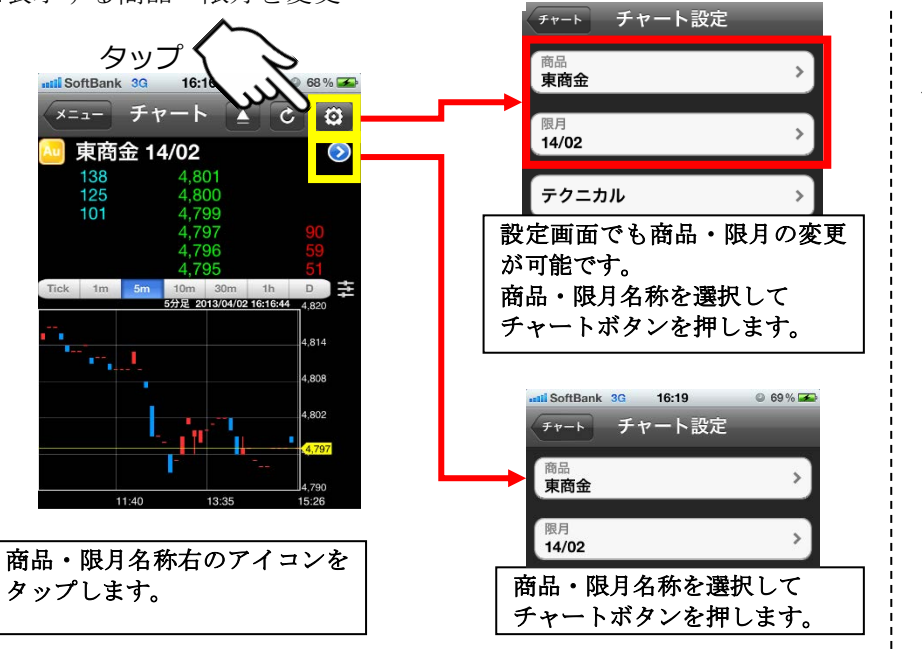

■気配値から発注

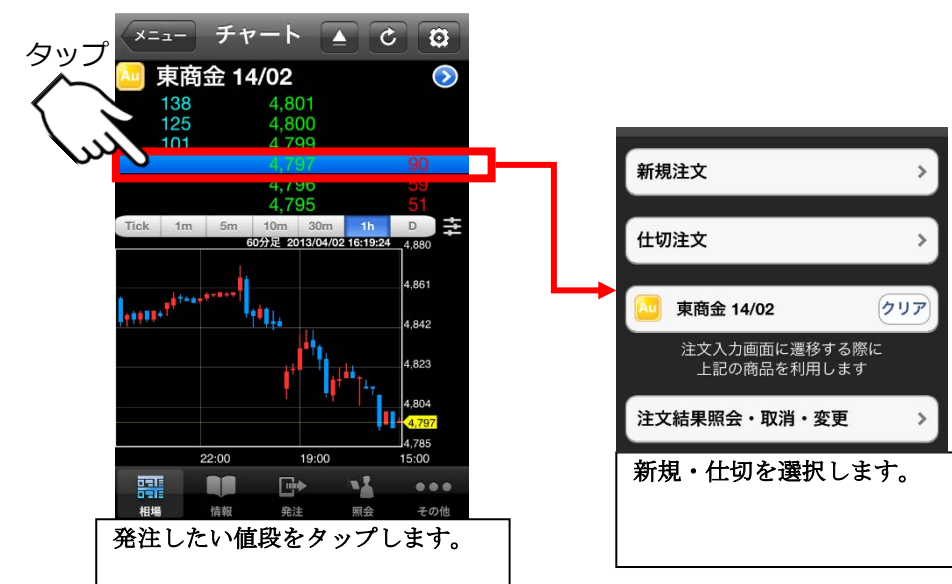

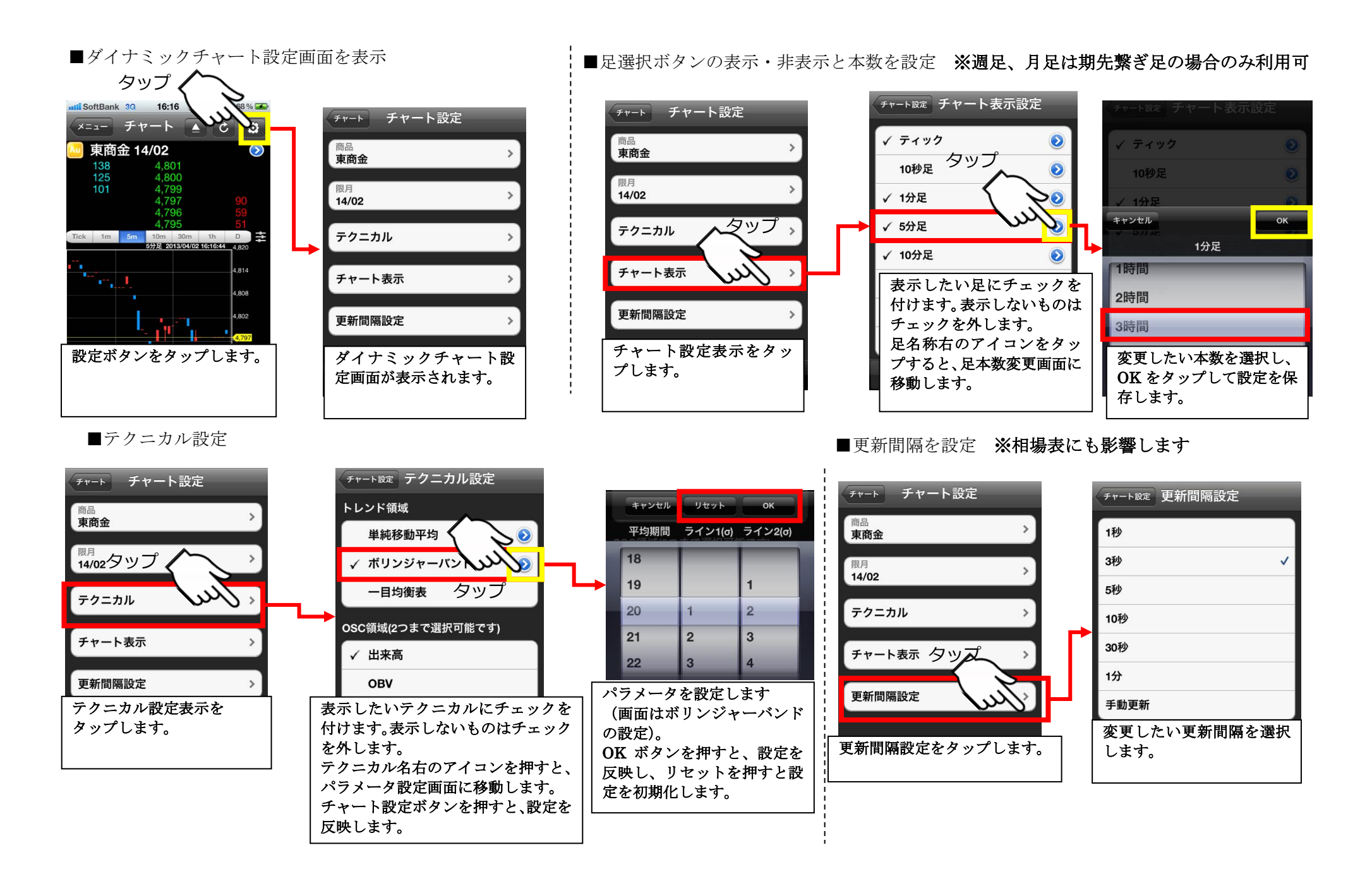

16

● 日産証券

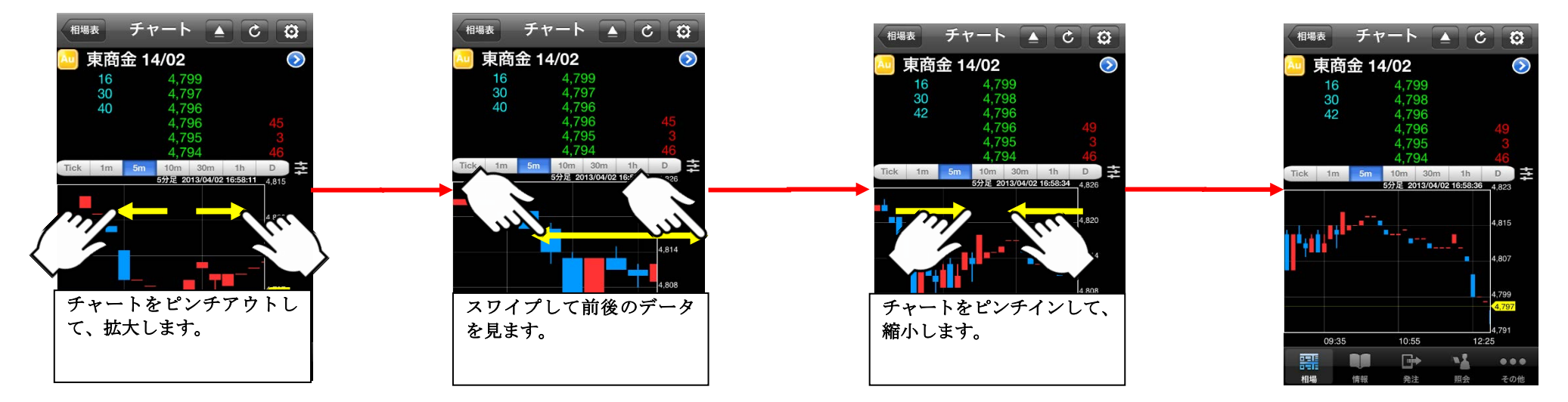

### 2.3 商品毎相場表画面

ある特定商品の全限月の相場を表示する画面です。

#### ■商品毎相場表画面

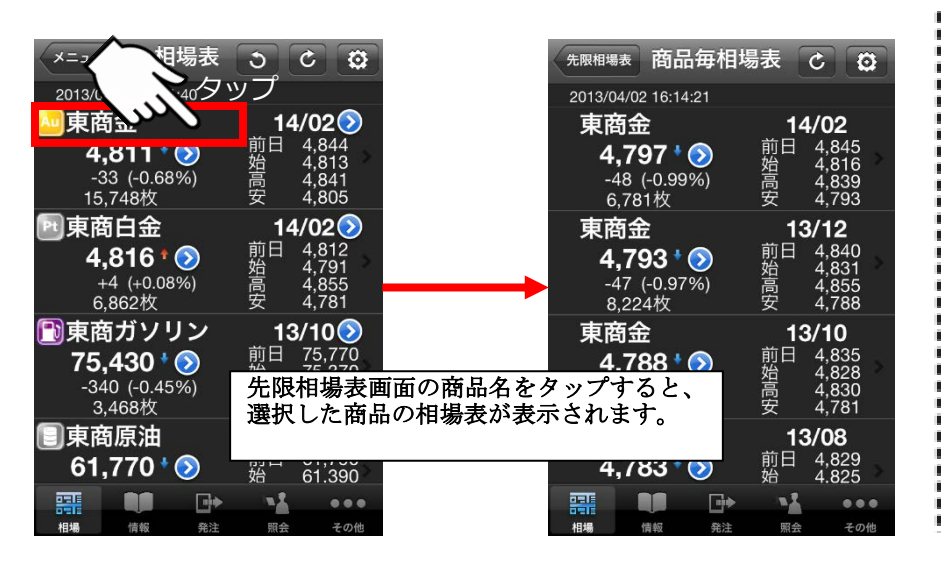

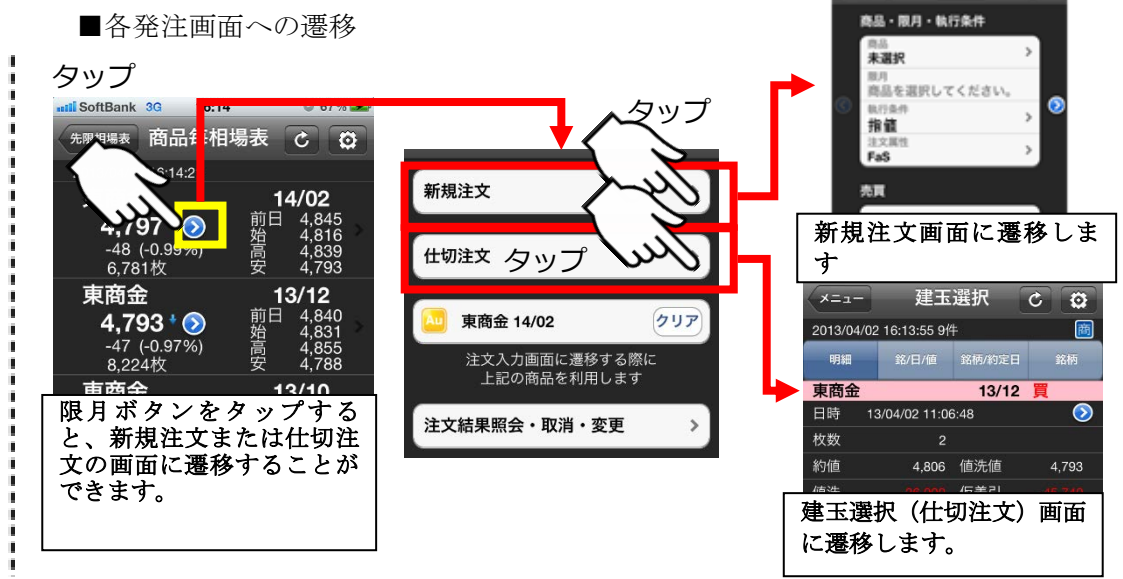

# ◎日産証券

x=\_- #RRR PD #0000 🔇

#### 3.1 ニュース情報画面

ニュースを表示する画面です。表示するニュースカテゴリーは設定で変えることが出来ます。 ■ヘッドライン閲覧からニュースを選択して読む ■ニュースカテゴリー設定

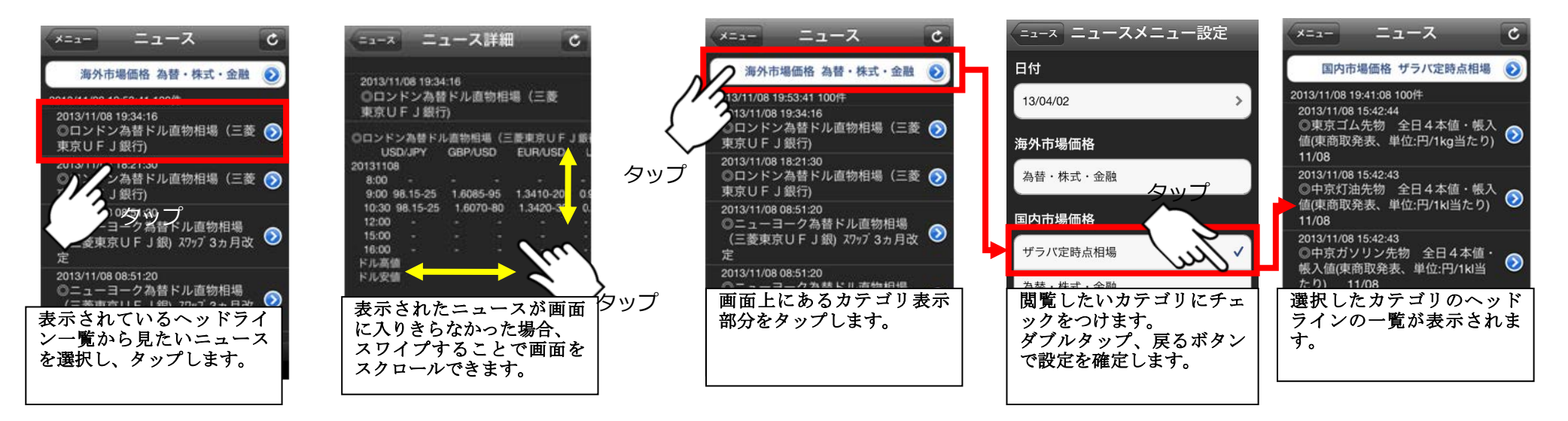

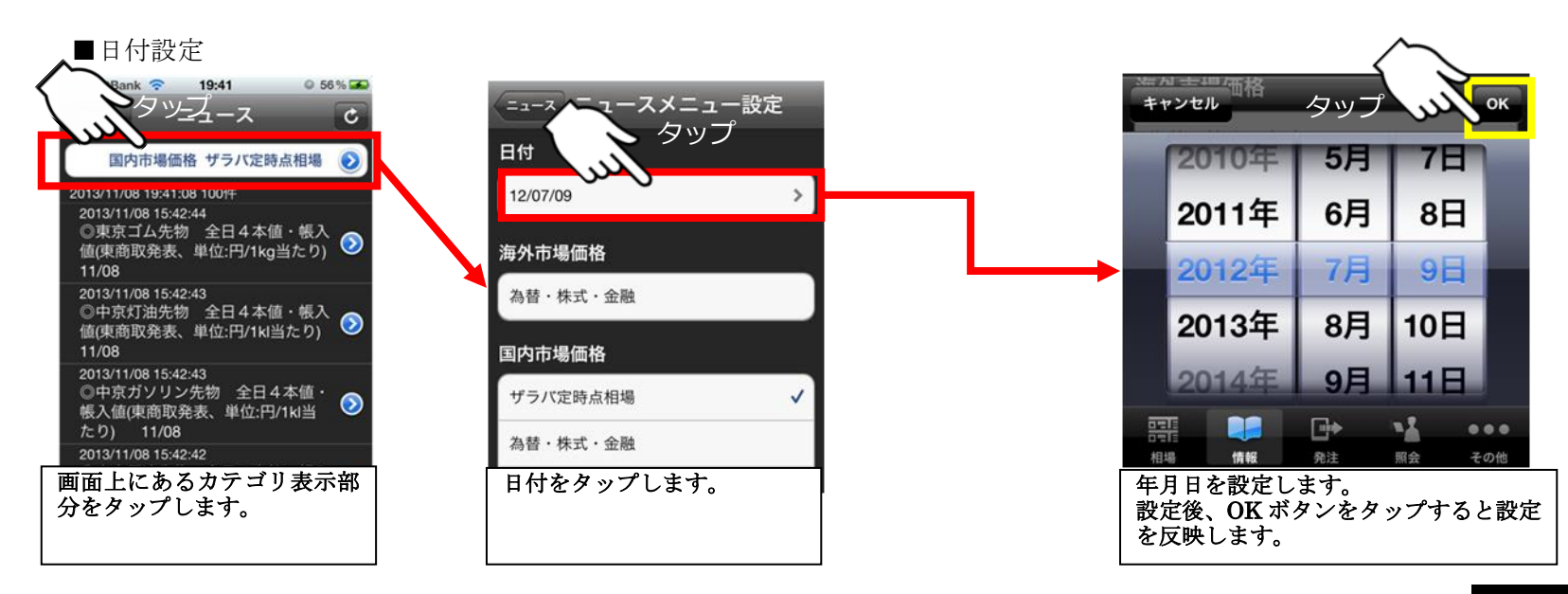

100

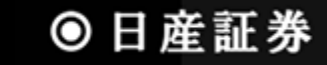

## 3.2 お知らせ情報画面

委託者様へのお知らせ情報を表示する画面です。

■お知らせ情報の表示

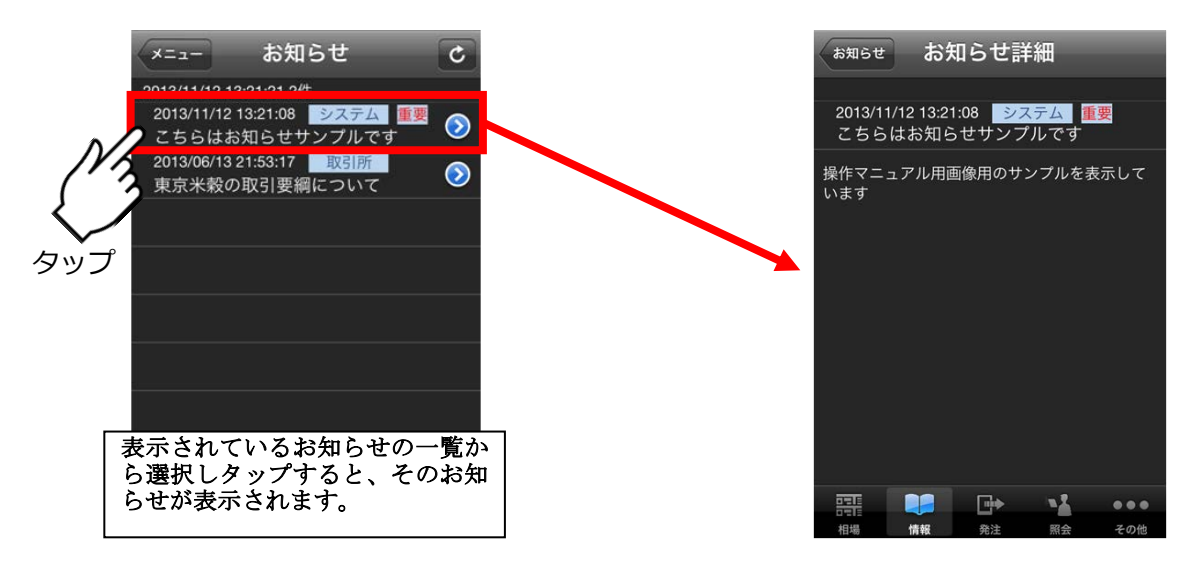

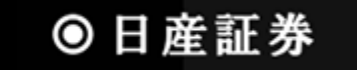

## 4.1 新規注文画面

新規建注文を出す画面です。通常注文のほか、逆指注文、IFD 注文、IFDOCO 注文を発注することが出来ます。※s オプション注文はできません。 指定値段入力では、直近値段/最良売気配値/最良買気配値を表示しており、指定値段として簡単に入力することが出来ます。

■通常注文/IFD 注文/IFDOCO 注文の切り替え

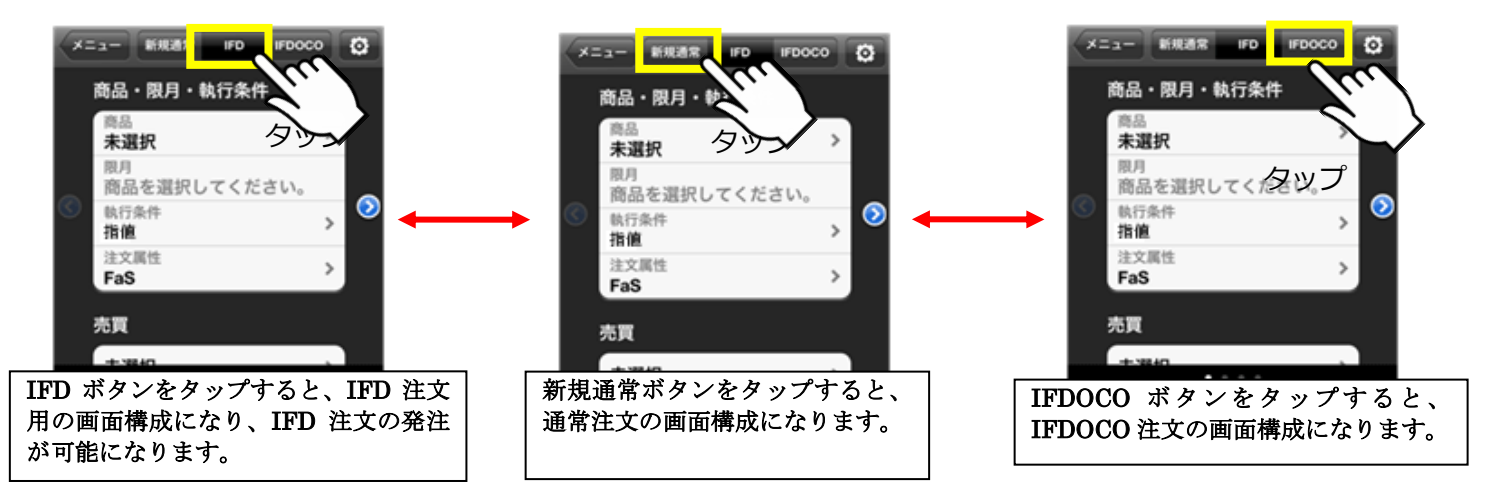

■通常注文の画面構成(逆指注文でない場合)

■通常注文の画面構成(逆指注文の場合)

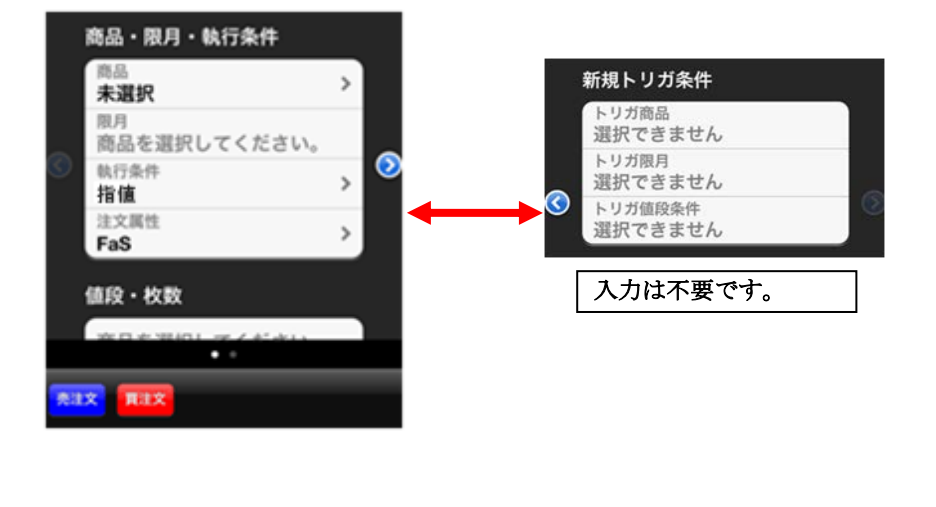

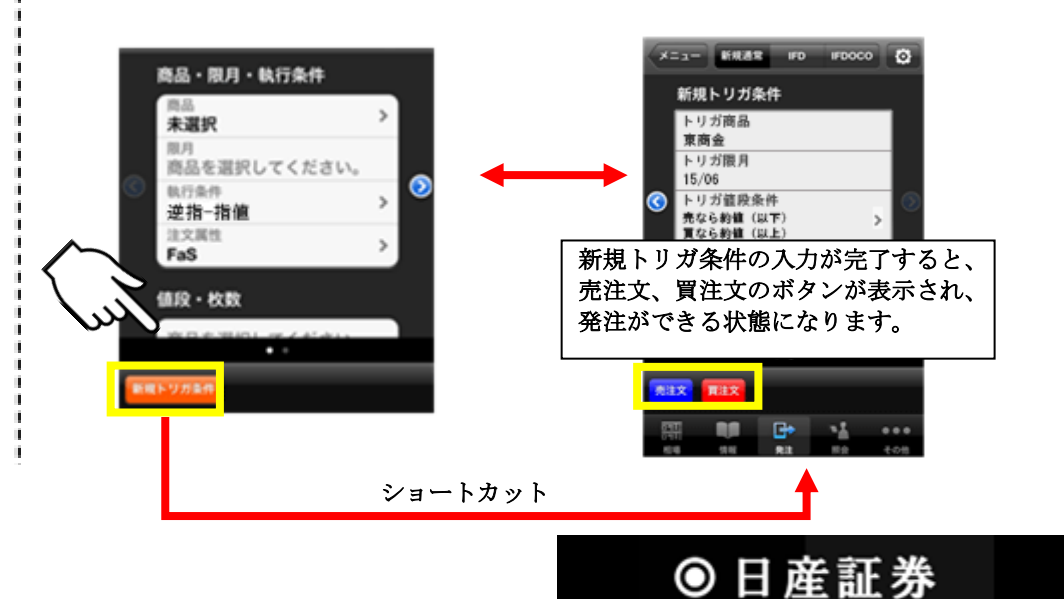

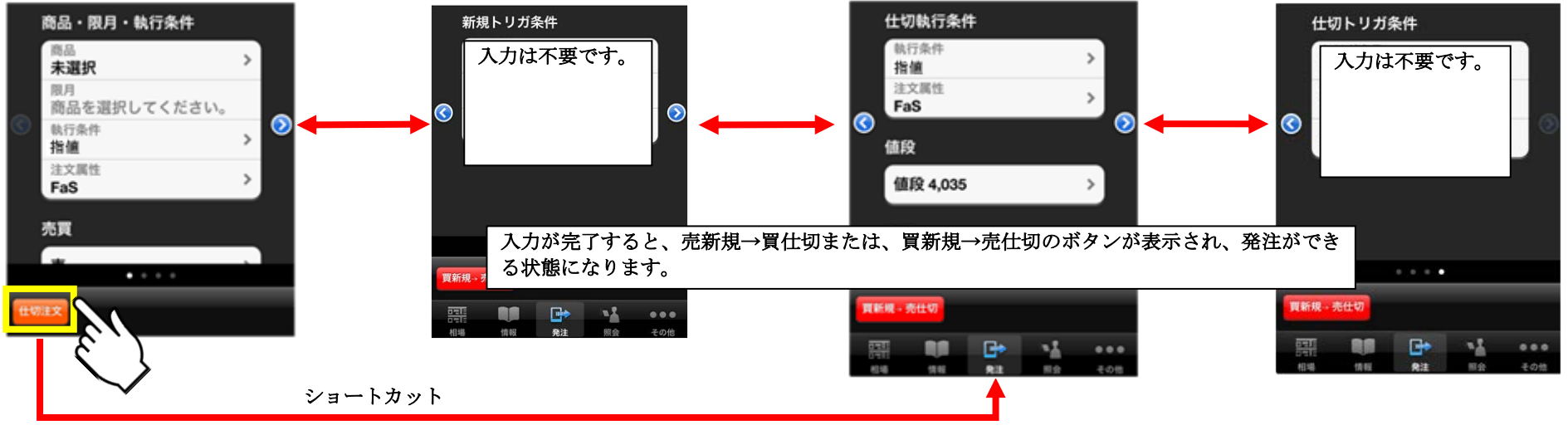

■IFD 注文の画面構成(逆指注文の場合)

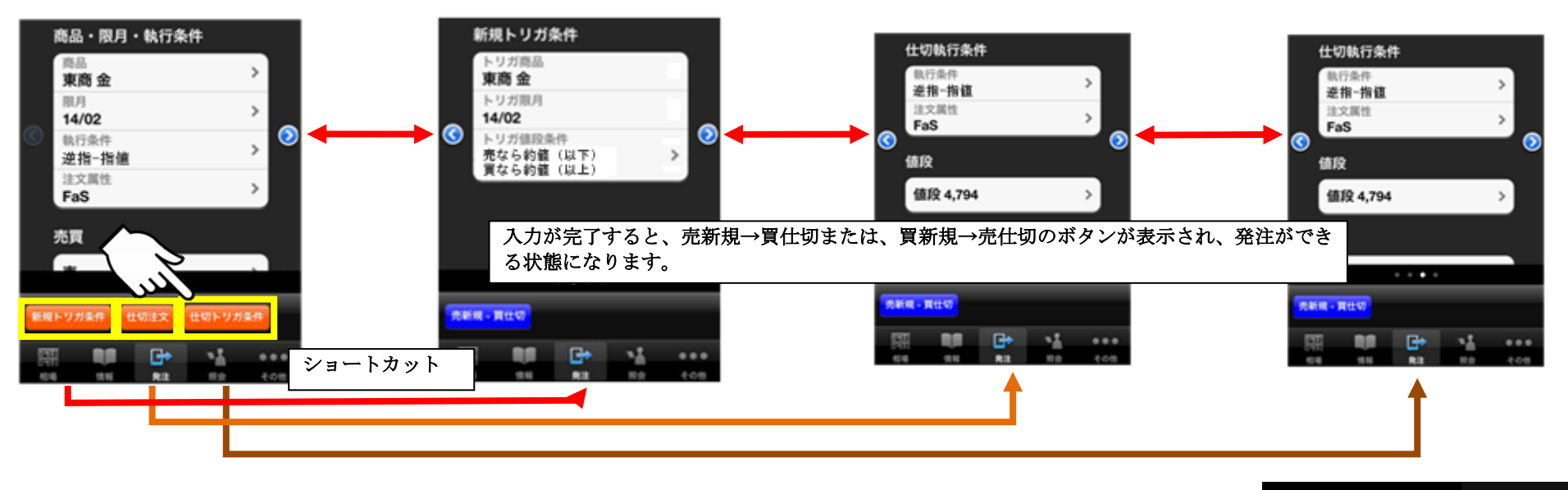

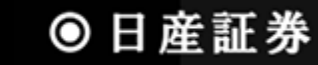

#### ■IFDOCO の画面構成

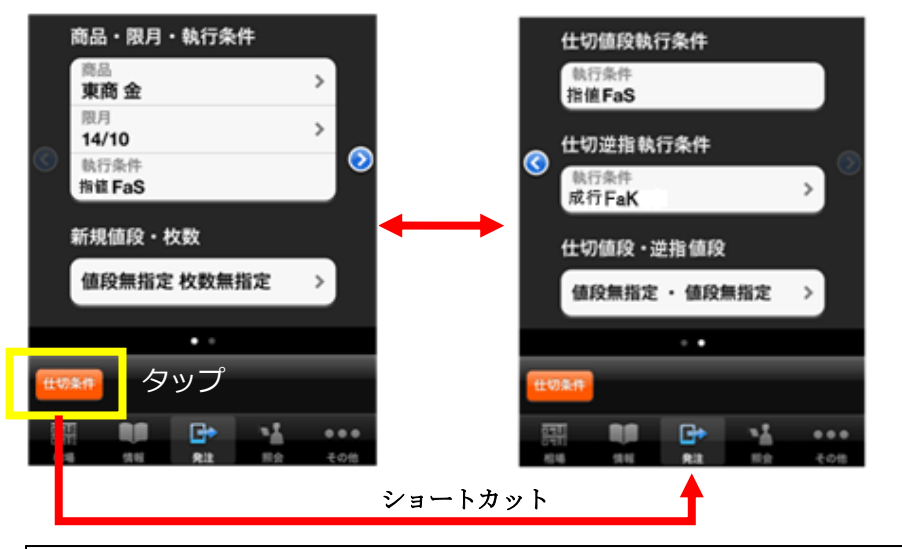

入力が完了すると、売新規→買仕切または、買新規→売仕切のボタンが表示され、発注ができる状態になります。

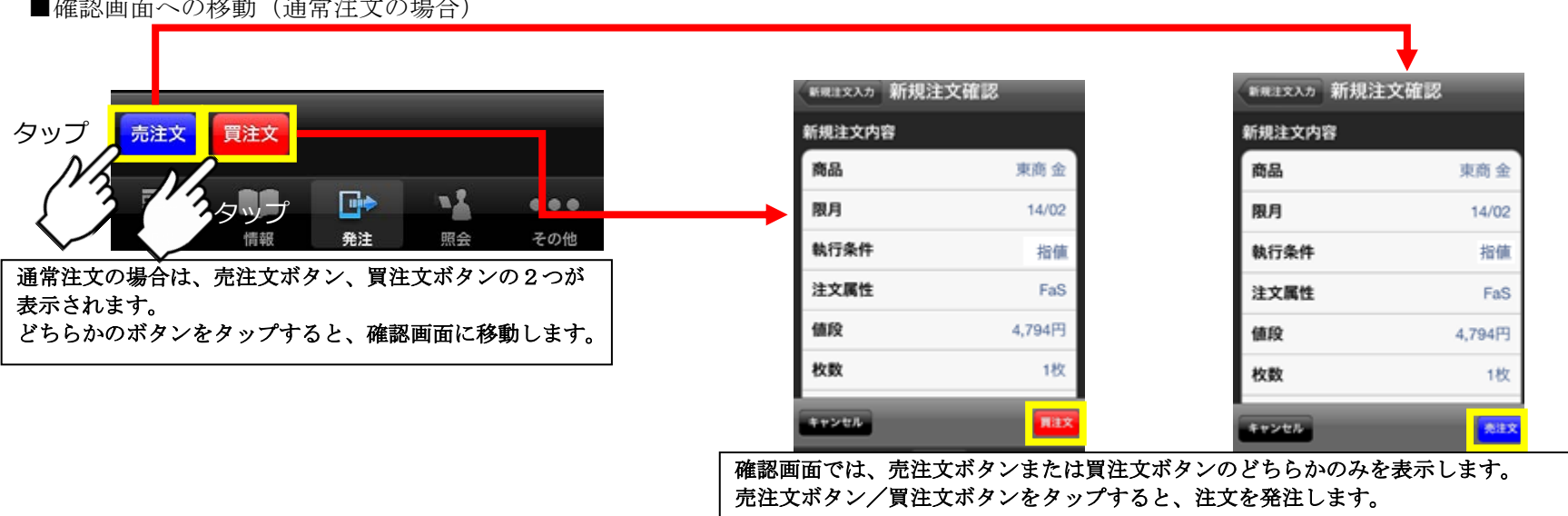

#### ■確認画面への移動(通常注文の場合)

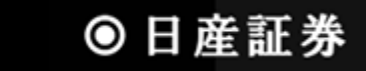

#### ■確認画面への移動(IFD 注文の場合)

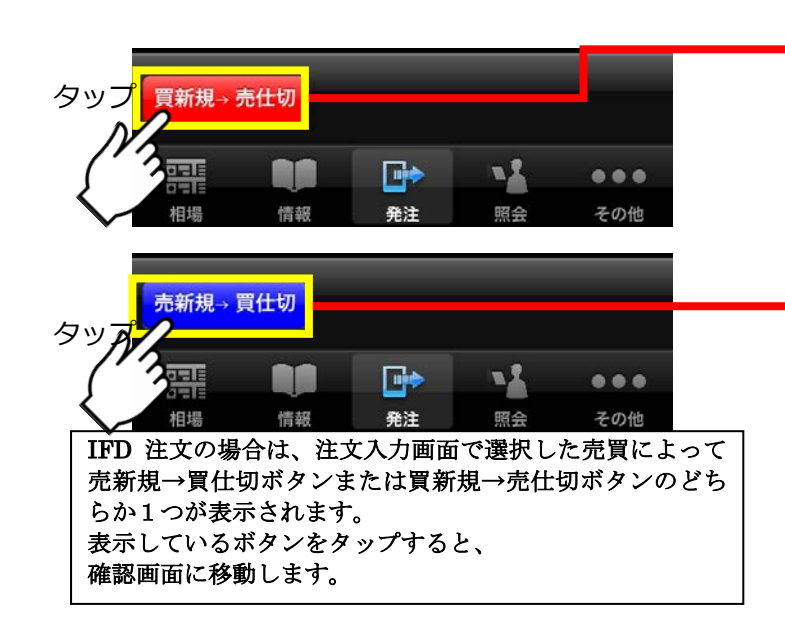

確認画面でも、売新規→買仕切ボタンまたは買新規→売仕切ボタンのどちらかのみを表 示します。表示しているボタンをタップすると、注文を発注します。

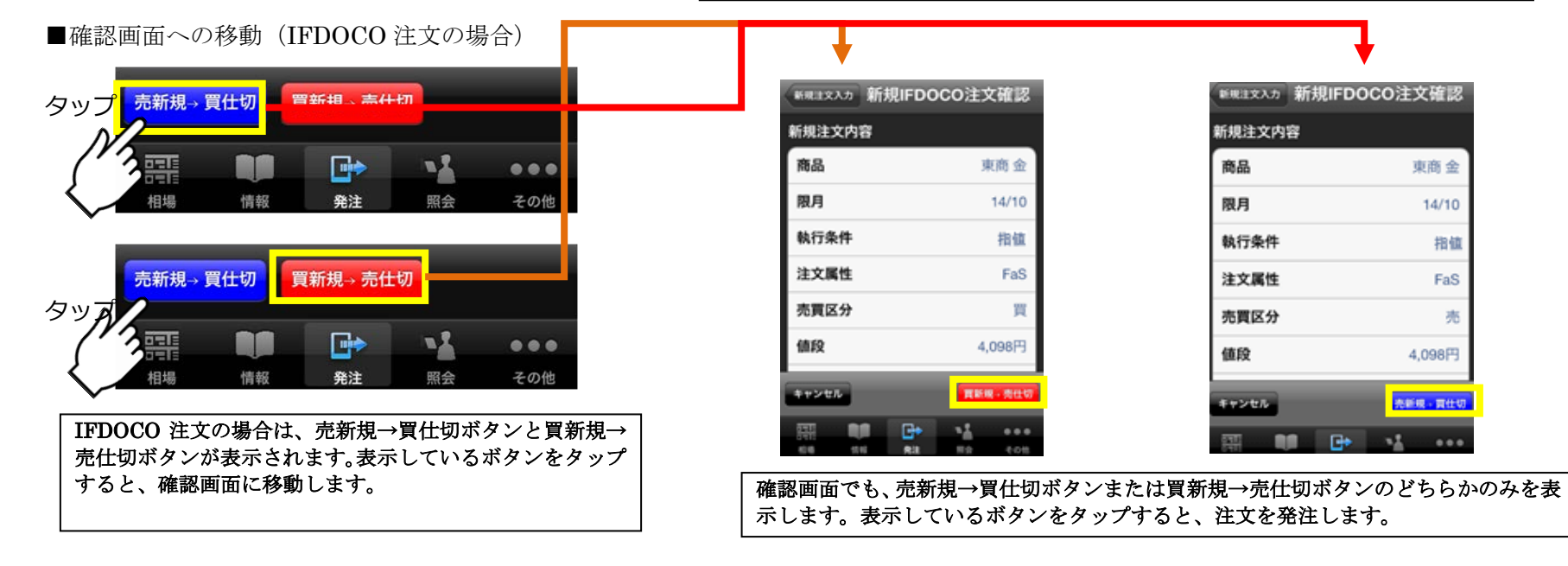

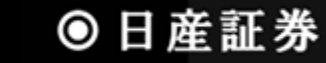

#### ■指定値段/枚数の入力

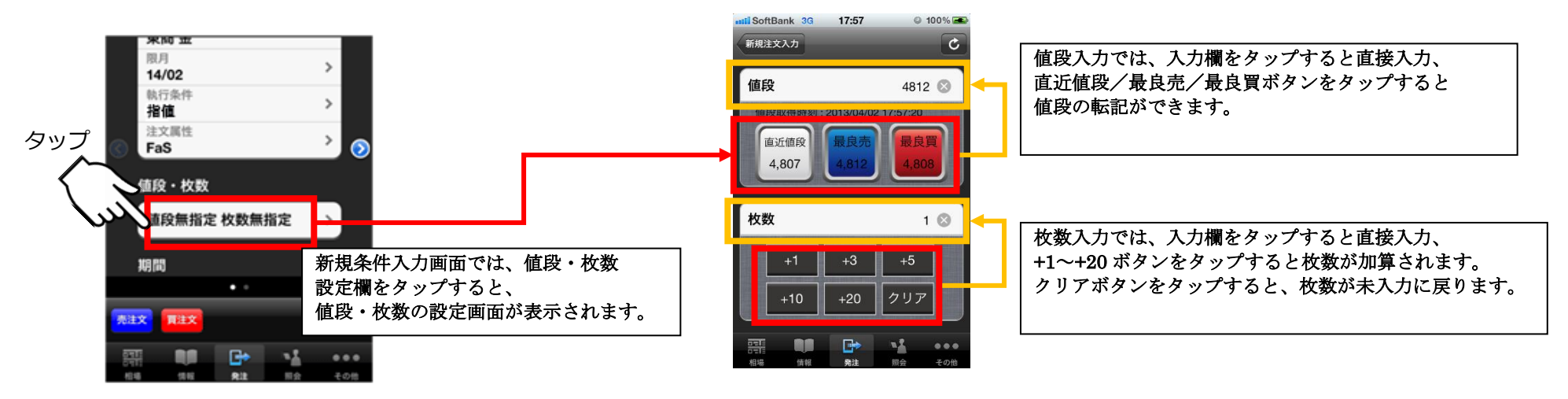

#### ■注文結果照会画面への移動

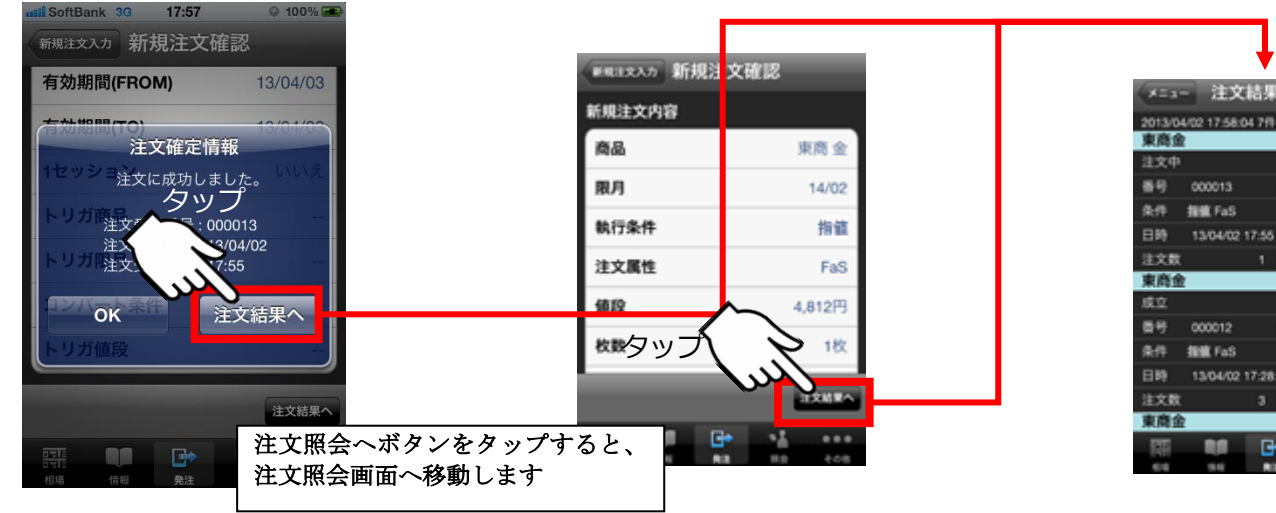

|         |             | +       |       |       |   |
|---------|-------------|---------|-------|-------|---|
| ×131    | 注文          | 結果      | 4     | c c   | 2 |
| 2013/04 | /02 17:58:0 | 4 7/9   | 14/02 | 売 新規  |   |
| 注文中     |             |         |       | 0     | ) |
| 番号      | 000013      | 1       | A192  | 4,812 |   |
| 条件      | 指紙 FaS      |         |       |       |   |
| 日時      | 13/04/02    | 17:55   |       |       |   |
| 注文数     |             | 1 1     | 5枚数   |       |   |
| 東商金     | 1           |         | 14/02 | 売新規   |   |
| 成立      |             |         |       | 0     | ٥ |
| 香号      | 000012      | 1       | A12   | 4,794 |   |
| 条件      | 捕獲 FaS      |         |       |       |   |
| 日時      | 13/04/02    | 17:28:4 | 6     |       |   |
| 注文数     |             | 3 3     | 秘教    |       |   |
| 東商金     |             |         | 14/02 | 売 新規  |   |
| 122     |             | G•      | - 14  |       |   |
| 1010    | 19.46       | 80      | 11.0  | 105   |   |

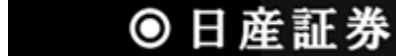

# 4.1.1 新規注文画面(オプションメニュー)

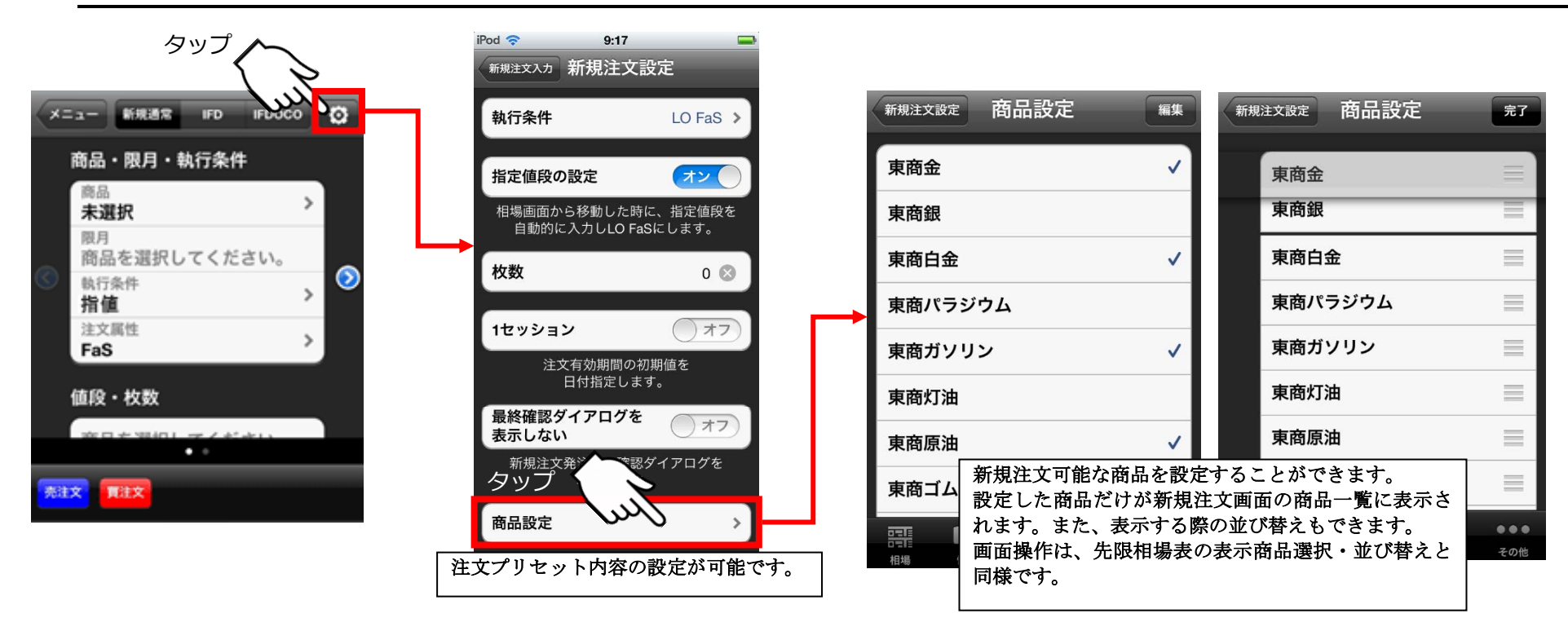

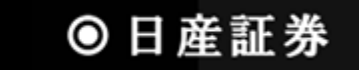

## 4.2 建玉選択(仕切注文)画面

建玉を選択して仕切注文画面に遷移する画面です。建玉をグループ化することが出来ます。

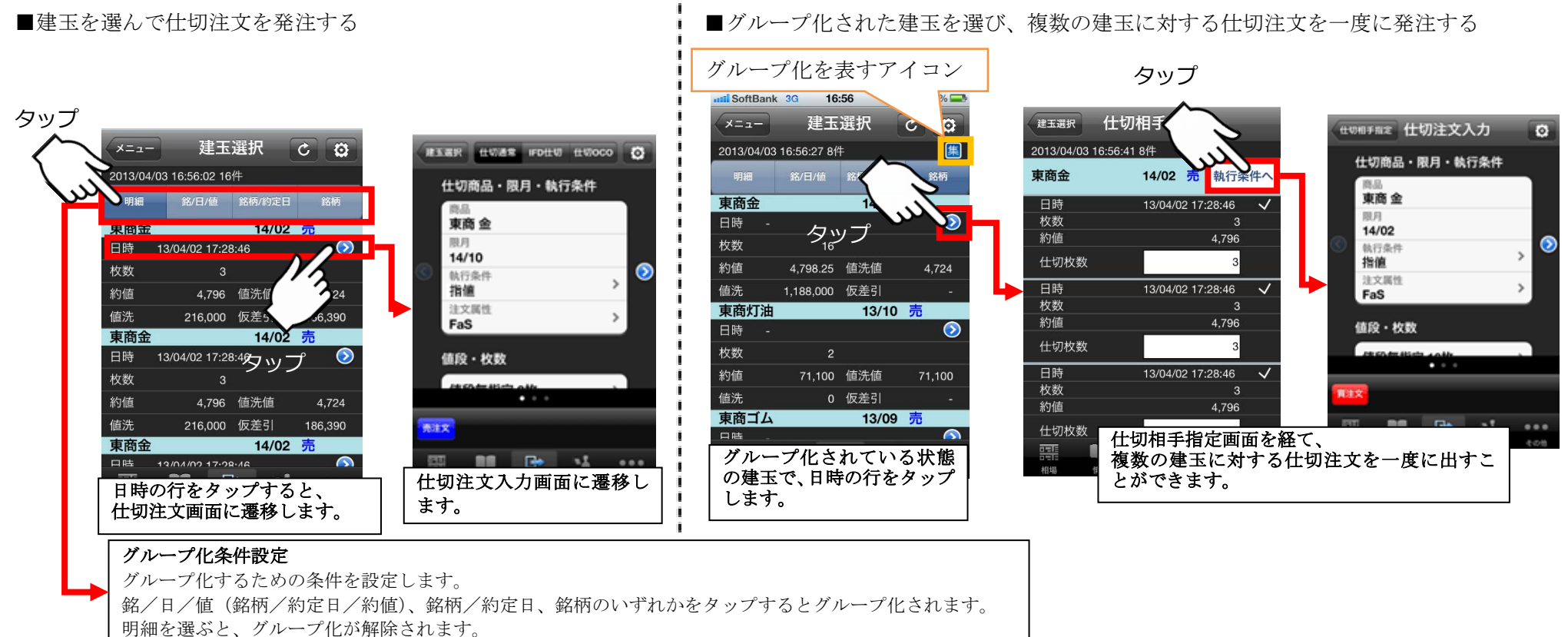

## 4.2.1 建玉照会(仕切注文)画面(オプションメニュー)

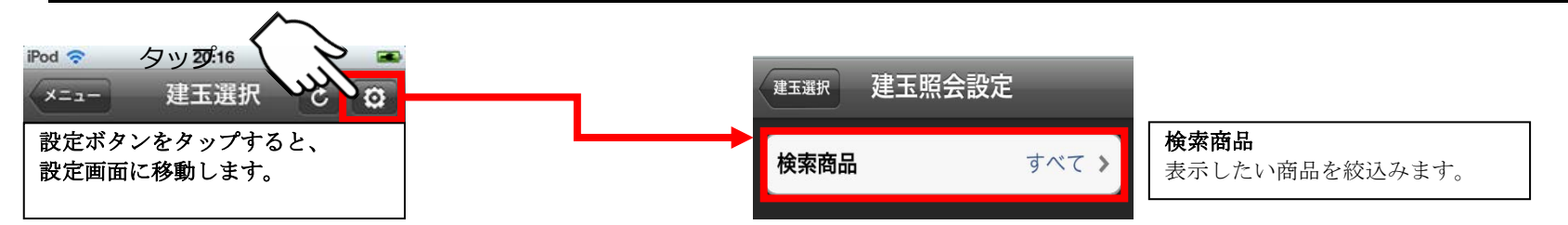

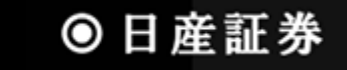

## 4.3 仕切注文入力画面

仕切注文を発注するための画面です。IFD 仕切注文や仕切 OCO 注文を発注することも可能です。詳細については「4.1 新規注文画面」をご 参考ください。

■仕切相手玉情報を見る

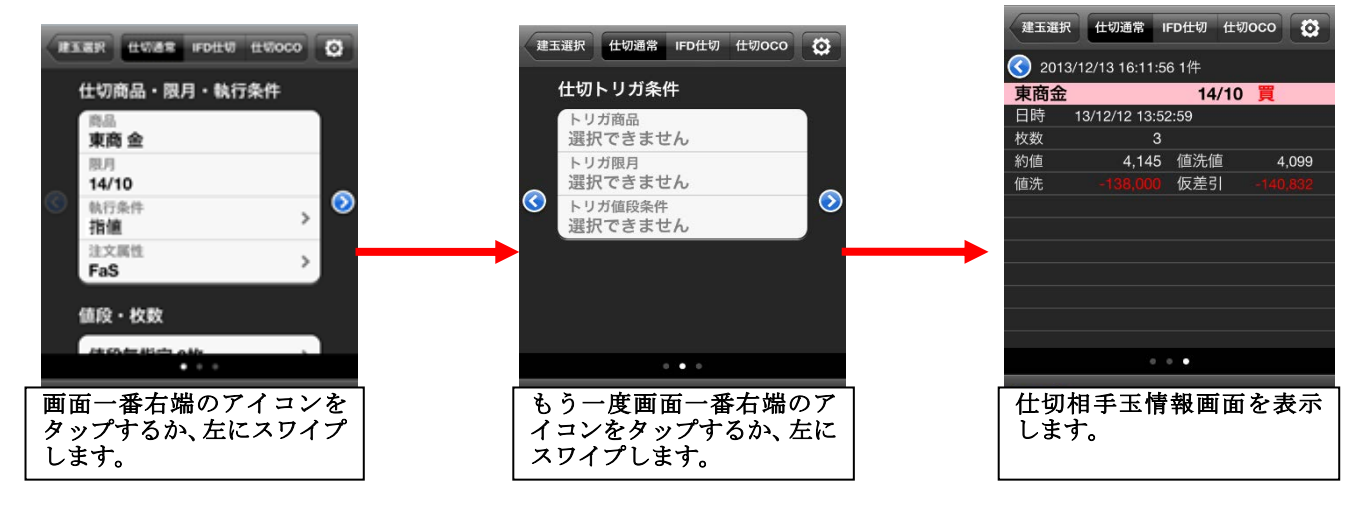

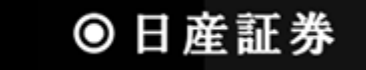

## 4.4 仕切相手指定画面

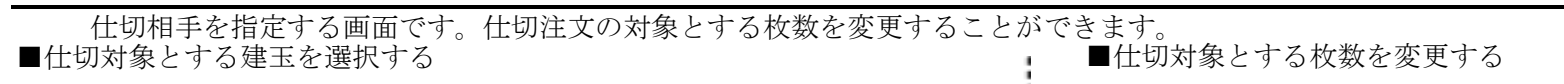

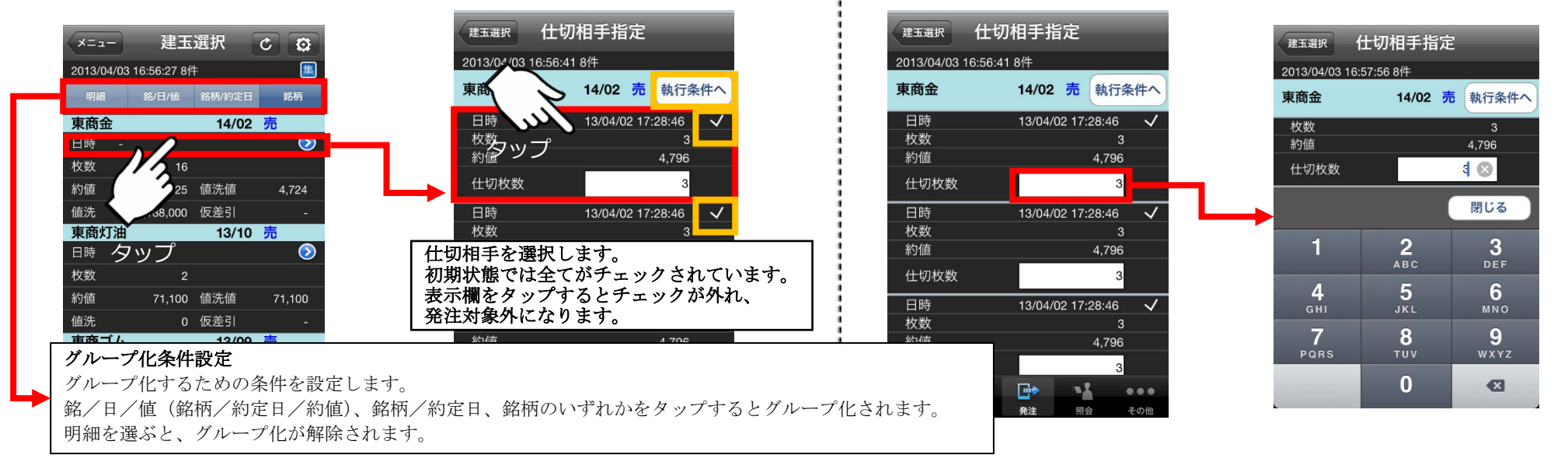

## 4.5 複数仕切入力画面

「4.4 仕切相手指定画面」より、「執行条件へ」ボタンをタップすると「複数仕切入力画面」に遷移します。

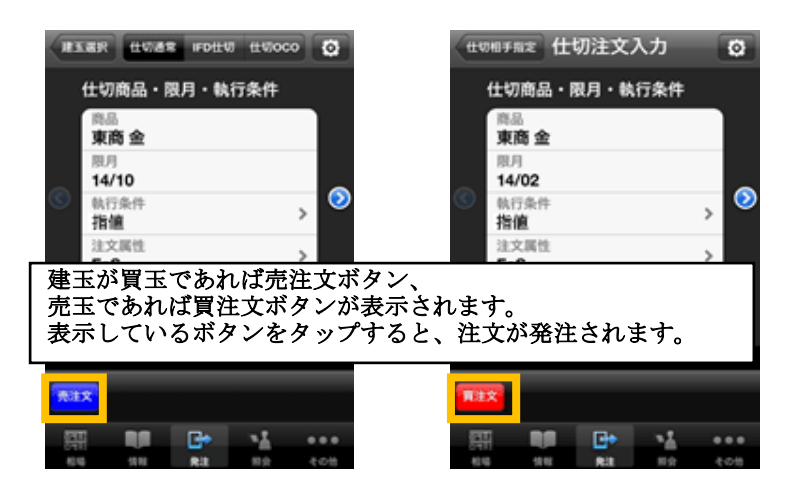

## 4.6 注文結果照会画面

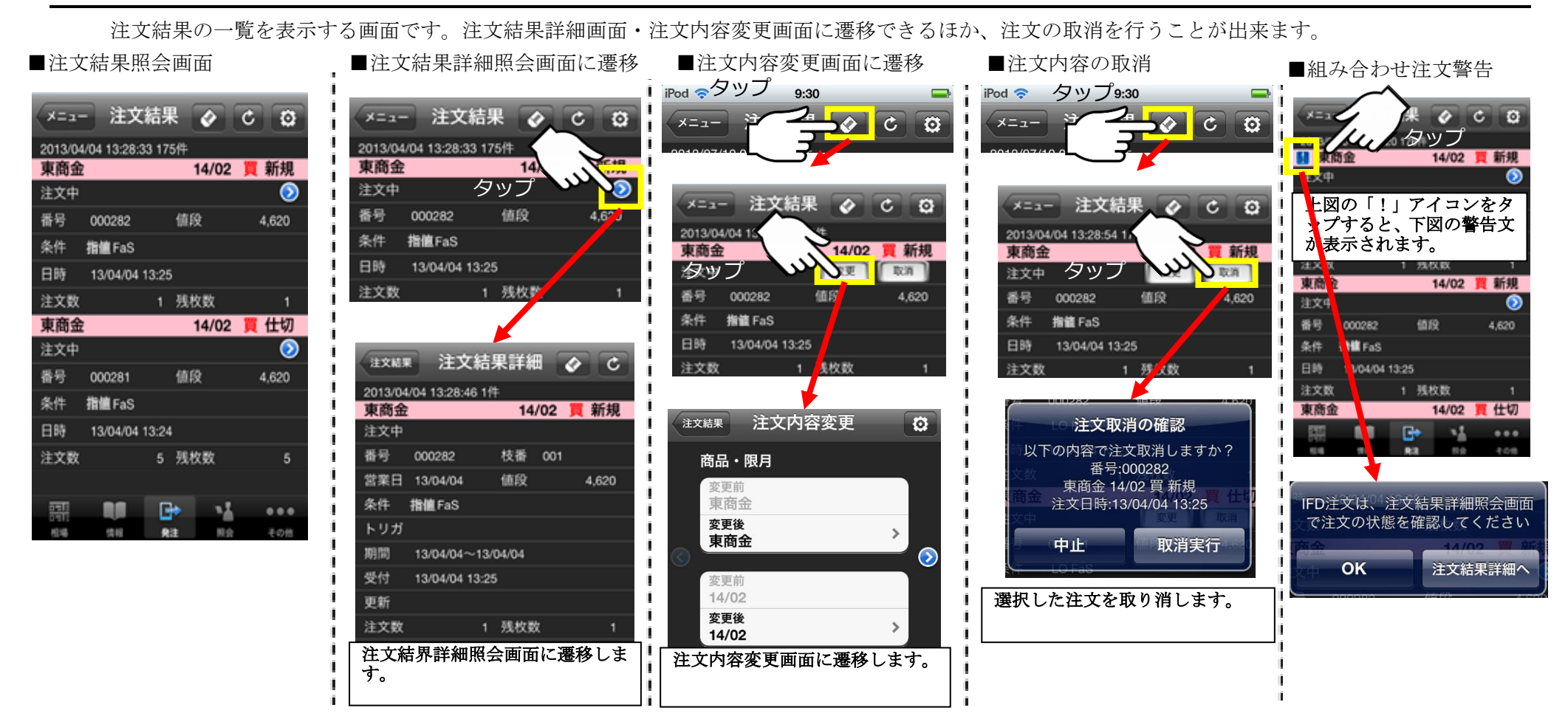

## 4.6.1 注文結果照会画面(オプションメニュー)

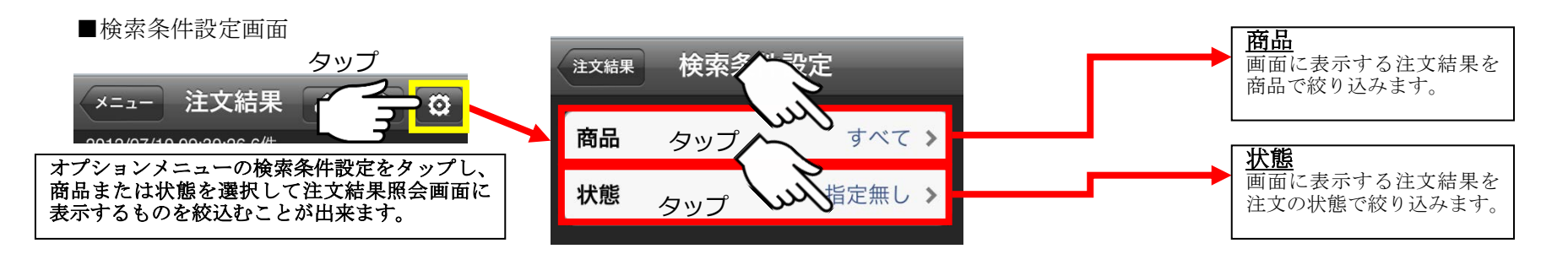

29

● 日産証券

## 4.7 注文結果詳細照会画面

注文結果の詳細を表示する画面です。この画面からも注文の取消・変更が可能です。

■注文結果詳細画面

## ■注文結果詳細画面 (通常注文)

|         | _           |       |            |     |             |
|---------|-------------|-------|------------|-----|-------------|
| 11XMR   | 1 注文        | 結     | <b>果詳紙</b> | 8   | C           |
| 2013/04 | /04 13:28:4 | 6 1 仟 | ŧ          |     |             |
| 東商金     |             |       | 14         | /02 | <b>買</b> 新規 |
| 注文中     |             |       |            |     |             |
| 香号      | 000282      |       | 枝番         | 001 |             |
| 営業日     | 13/04/04    |       | 值段         |     | 4,620       |
| 条件      | 撤值FaS       |       |            |     |             |
| トリガ     |             |       |            |     |             |
| 期間      | 13/04/04~   | ~13/0 | 04/04      |     |             |
| 受付      | 13/04/04    | 13:25 |            |     |             |
| 更新      |             |       |            |     |             |
| 注文数     |             | 1     | 残枚费        | Ż.  | 1           |
| 約定数     |             | 0     | 約值         |     | 0           |

| 注了<br>04 13:32:<br>000283<br>13/04/04<br>IFD物值Fi<br>13/04/04<br>13/04/04 | て結り<br>51 2件<br>aS<br>~13/0<br>13:28                  | 果詳維<br>14<br>枝番<br>値段<br>04/04                                                            | ∎<br>/02<br>002                                                                              | C<br>売仕切<br>4,629                                                                                                    |
|--------------------------------------------------------------------------|-------------------------------------------------------|-------------------------------------------------------------------------------------------|----------------------------------------------------------------------------------------------|----------------------------------------------------------------------------------------------------|
| 04 13:32:<br>000283<br>13/04/04<br>IFD物值下<br>13/04/04<br>13/04/04        | aS<br>~13/2                                           | ŧ<br>枝番<br>値段<br>04/04                                                                    | /02                                                                                          | 売 仕切<br>4,629                                                                                                    |
| 000283<br>13/04/04<br>IFD指值Fa<br>13/04/04<br>13/04/04                    | aS<br>~13/<br>13:28                                   | 枝番<br>値段<br>04/04                                                                         | 002                                                                                          | 4,629                                                                                                    |
| 000283<br>13/04/04<br>IFD雅館Fa<br>13/04/04<br>13/04/04                    | aS<br>~13/<br>13:28                                   | 枝番<br>値段<br>04/04                                                                         | 002                                                                                          | 4,629                                                                                                    |
| 13/04/04<br>IFD指值Fa<br>13/04/04<br>13/04/04                              | aS<br>~13/<br>13:28                                   | 值段<br>04/04<br>3                                                                          |                                                                                              | 4,629                                                                                                    |
| IFD <b>指值</b> FA<br>13/04/04<br>13/04/04                                 | aS<br>~13/<br>13:28                                   | 04/04                                                                                     |                                                                                              |                                                                                                    |
| 13/04/04<br>13/04/04                                                     | ~13/<br>13:28                                         | 04/04<br>3                                                                                |                                                                                              |                                                                                                    |
| 13/04/04<br>13/04/04                                                     | ~13/                                                  | 04/04<br>3                                                                                |                                                                                              |                                                                                                    |
| 13/04/04                                                                 | 13:28                                                 | 3                                                                                         |                                                                                              |                                                                                                    |
|                                                                          |                                                       |                                                                                           |                                                                                              |                                                                                                    |
|                                                                          |                                                       |                                                                                           |                                                                                              |                                                                                                    |
|                                                                          | 1                                                     | 残枚数                                                                                       | ¢                                                                                            | 1                                                                                                    |
|                                                                          |                                                       | 約值                                                                                        |                                                                                              |                                                                                                    |
|                                                                          |                                                       | 14                                                                                        | /02                                                                                          | <mark>買</mark> 新規                                                                                                    |
|                                                                          |                                                       |                                                                                           |                                                                                              |                                                                                                    |
| 000283                                                                   |                                                       | 枝番                                                                                        | 001                                                                                          |                                                                                                    |
| 13/04/04                                                                 |                                                       | 值段                                                                                        |                                                                                              | 4,630                                                                                                    |
| IFD指值Fa                                                                  | aS                                                    |                                                                                           |                                                                                              |                                                                                                    |
|                                                                          |                                                       |                                                                                           |                                                                                              |                                                                                                    |
| 13/04/04                                                                 | ~13/                                                  | 04/04                                                                                     |                                                                                              |                                                                                                    |
| 13/04/04                                                                 | 13:28                                                 | 3                                                                                         |                                                                                              |                                                                                                    |
|                                                                          |                                                       |                                                                                           |                                                                                              |                                                                                                    |
|                                                                          | 1                                                     | 残枚数                                                                                       | <u>ل</u> ا                                                                                   | 1                                                                                                    |
|                                                                          | 0                                                     | 約値                                                                                        |                                                                                              | 0                                                                                                    |
|                                                                          |                                                       | Þ                                                                                         | 15                                                                                           |                                                                                                    |
| 情報                                                                       | R                                                     | 注                                                                                         | 照会                                                                                           | その他                                                                                                    |
|                                                                          | 000283<br>13/04/04<br>IFD指值Fi<br>13/04/04<br>13/04/04 | 1<br>000283<br>13/04/04<br>IFD排値FaS<br>13/04/04~13/<br>13/04/04 13:28<br>1<br>0<br>1<br>0 | 1 残枚委<br>約値<br>14<br>000283 枝番<br>13/04/04 値段<br>IFD指値FaS<br>13/04/04 13:28<br>1 残枚委<br>0 約値 | 1 残枚数   約値 14/02   000283 枝番 001   13/04/04 値段 6   IFD指値FaS 1 1   13/04/04 13/04/04 13/04/04   13/04/04 13/04/04 1   13/04/04 13/04/04 1   1 残枚数 0   0 約値 1   1 八枚数 0   1 三次枚数 1 |

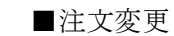

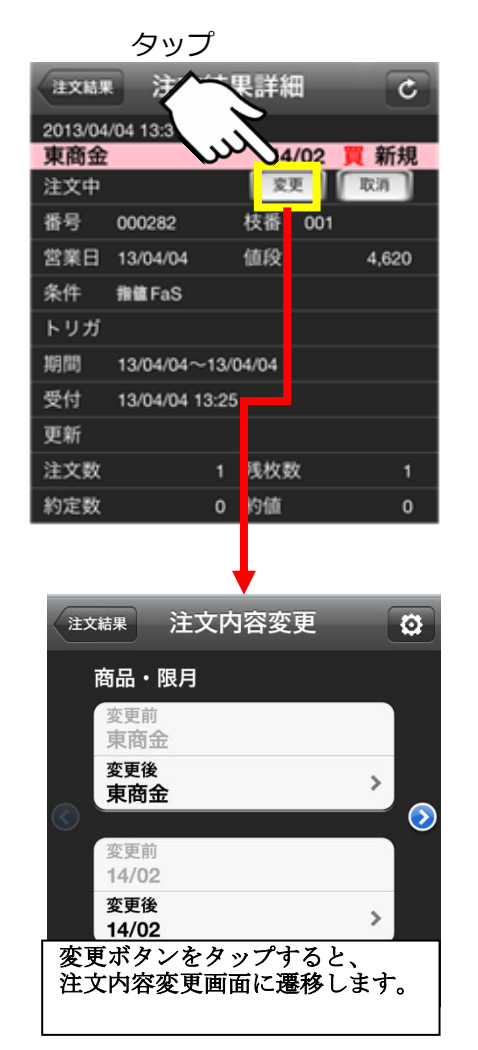

#### ■注文取消

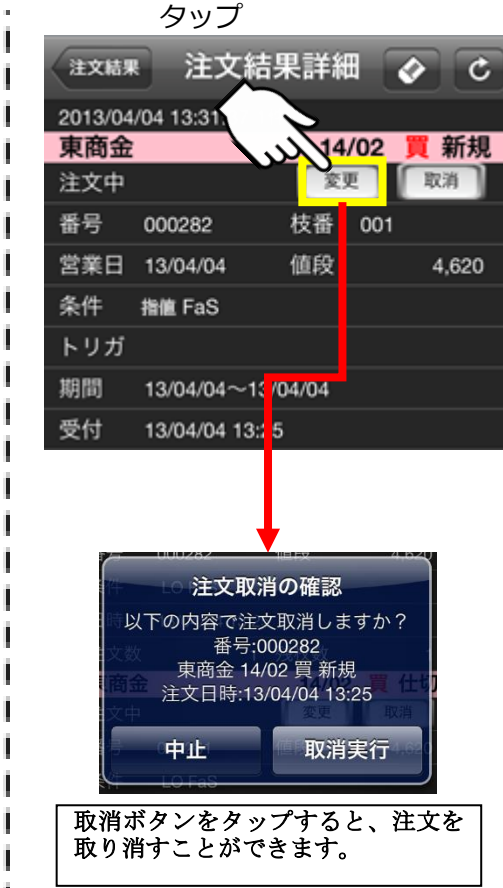

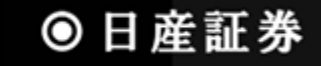

#### 4.8 注文内容変更画面

発注した注文の内容を変更することが出来る画面です。

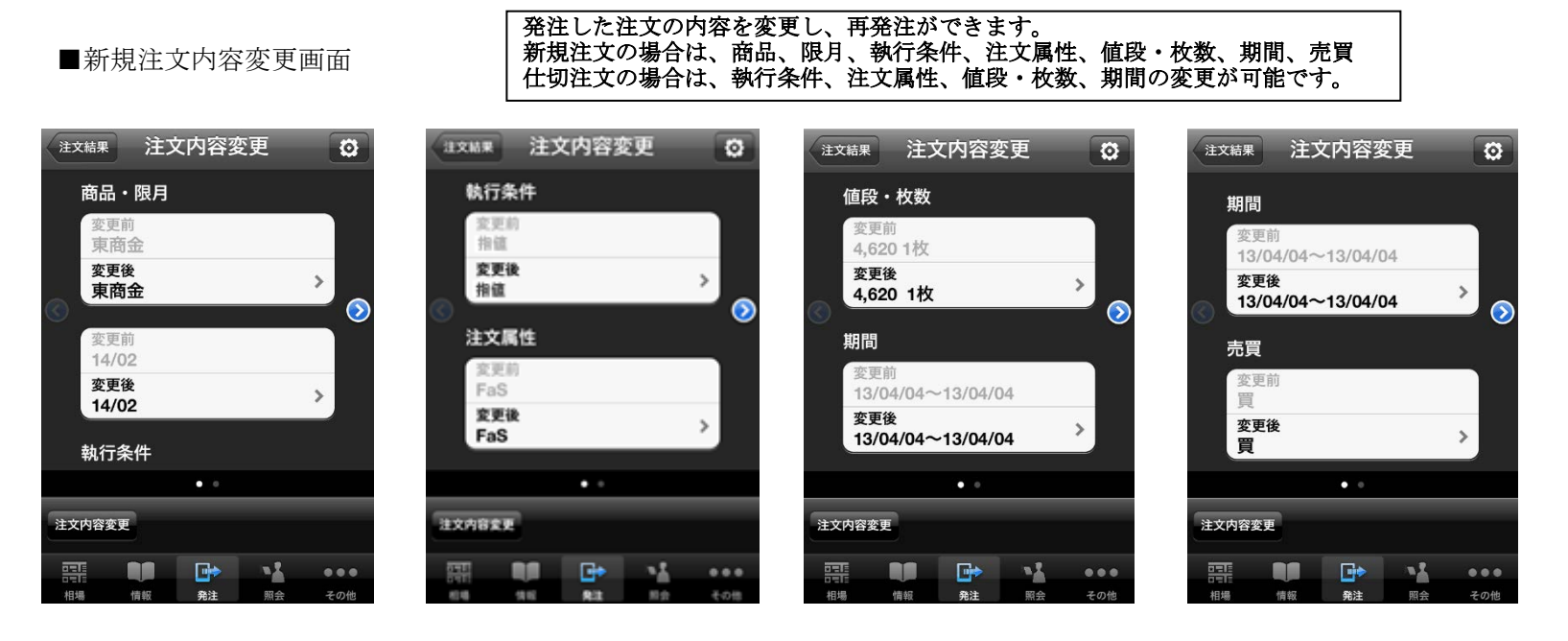

#### ■仕切注文内容変更画面

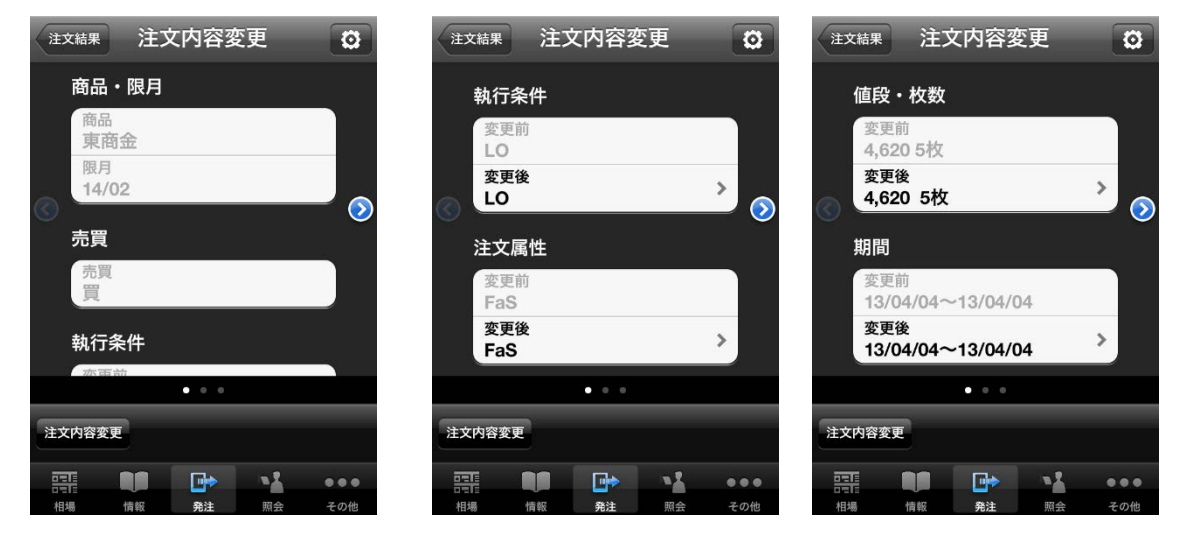

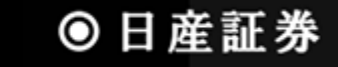

## 5 照会メニュー

## 5.1 取引口座照会画面

取引口座の現在の状況を確認できる画面です。預入有価証券照会画面、出金依頼画面に遷移できます。

| ■取引口座照会画            | 面               |
|---------------------|-----------------|
| メニュー 取引口座           | C               |
| 2014/10/21 11:23:40 |                 |
| 現金                  | 995,323         |
| 有価証券                | o 📎             |
| 帳尻                  | 0               |
| 差引合計                | 995,323         |
| 受入証拠金総額             | 992,323         |
| 建玉証拠金               | 319,000         |
| 受渡証拠金               | 0               |
| 委託者証拠金等             | 319,000         |
| 証拠金維持額              | 319,000         |
| 証拠金所要額              | 319,000         |
| 取引可能額               | 153,323         |
|                     |                 |
| 相場 情報 発注            | ● ● ●<br>照会 その他 |

| ■預入有価証券照                                | 会画面へ遷移       |
|-----------------------------------------|--------------|
| メニュー 取引口座                               | C            |
| 2014/10/21 11:23:40                     |              |
| 現金                                      | 9,323        |
| <sub>有価証券</sub> タッノ                     |              |
| 帳尻                                      | 0            |
| 差引合計                                    | 995,323      |
| 受入証拠金総額                                 | 992,323      |
| 建玉証拠金                                   | 319,000      |
| 受渡証拠金                                   | 0            |
| 委託者証拠金等                                 | 319,000      |
| 証拠金維持額                                  | 319,000      |
| 証拠金所要額                                  | 319,000      |
| │ 有価証券右のアイ<br>│ ップし、預入有価<br>│ 画面に遷移します。 | コンをタ<br>証券照会 |

| 取引口座          | 預入有価証       | 券 ぐ     |
|---------------|-------------|---------|
| 2012/07/10 09 | 9:40:06 24件 |         |
|               | 鹿島建設        |         |
| 預入数量          |             | 1,000   |
| 出庫予約中         | 数値          | 0       |
| 充用単価          |             | 130     |
| 充用金額合調        | ≣†          | 130,000 |
|               | 住友化学        |         |
| 預入数量          |             | 1,000   |
| 出庫予約中部        | 数値          | 0       |
| 充用単価          |             | 160     |
| 充用金額合調        | ≣†          | 160,000 |
| みら            | らかホールディ     | ングス     |
| 預入数量          |             | 100     |
| 出庫予約中等        | 数値          | 0       |
| 充用単価          |             | 2,090   |
| 預入有信<br>移します  | 西証券照会<br>け。 | 画面に遷    |

取引口座 ×==-C 2014/10/21 11:23:40 取引可能額 223 返還可能金額  $\mathbf{O}$ 出金可能額タップ 153,323 出金出庫予約額 520,000 注文中証拠金額 值洗差金 現金授受予定額 現金不足額 総額不足額 証拠金請求額 返還可能額右のアイコンを タップし、出金依頼画面に遷 移します。

■出金依頼画面に遷移

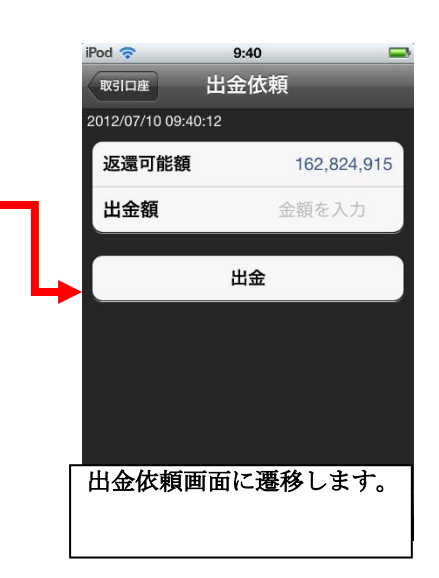

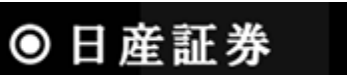

## 5.2 預入有価証券照会画面

預入有価証券を表示する画面です。

■預入有価証券照会画面表示

| 取引口座 預入有価証券                  | Ċ       |
|------------------------------|---------|
| 2012/07/10 09:40:06 24件      |         |
| 鹿島建設                         |         |
| 預入数量                         | 1,000   |
| 出庫予約中数値                      | 0       |
| 充用単価                         | 130     |
| 充用金額合計                       | 130,000 |
| 住友化学                         |         |
| 預入数量                         | 1,000   |
| 出庫予約中数値                      | 0       |
| 充用単価                         | 160     |
| 充用金額合計                       | 160,000 |
| みらかホールディン                    | グス      |
| 預入数量                         | 100     |
| 出庫予約中数値                      | 0       |
| 充用単価                         | 2,090   |
| 充用金額合計                       | 209,000 |
| 藤舎 化 成                       |         |
| ┃ 預入有価証券照会<br>┃ 表示されます。<br>┃ | 画面が     |

## 5.3 出金依頼画面

返還可能金額から出金したい金額を入力し、依頼する画面です。

#### ■出金依頼方法

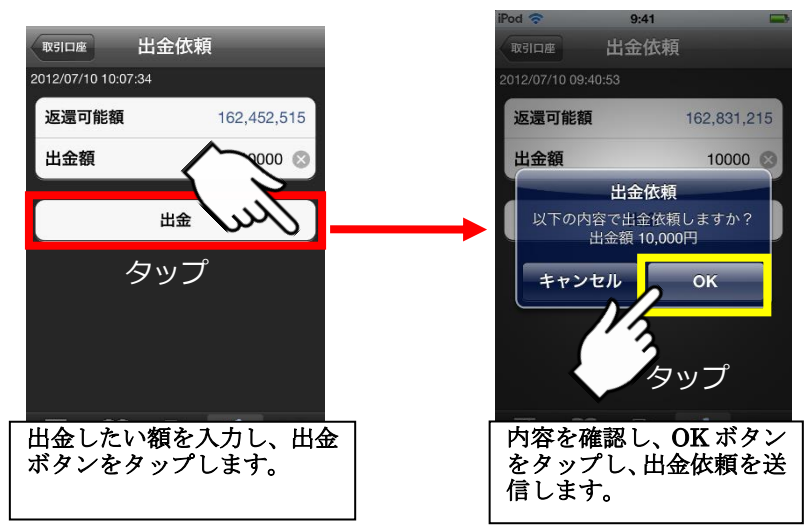

建玉一覧を表示する画面です。仕切注文が発注されている建玉についても、この画面で値洗状況を確認できます。 ■建玉一覧画面

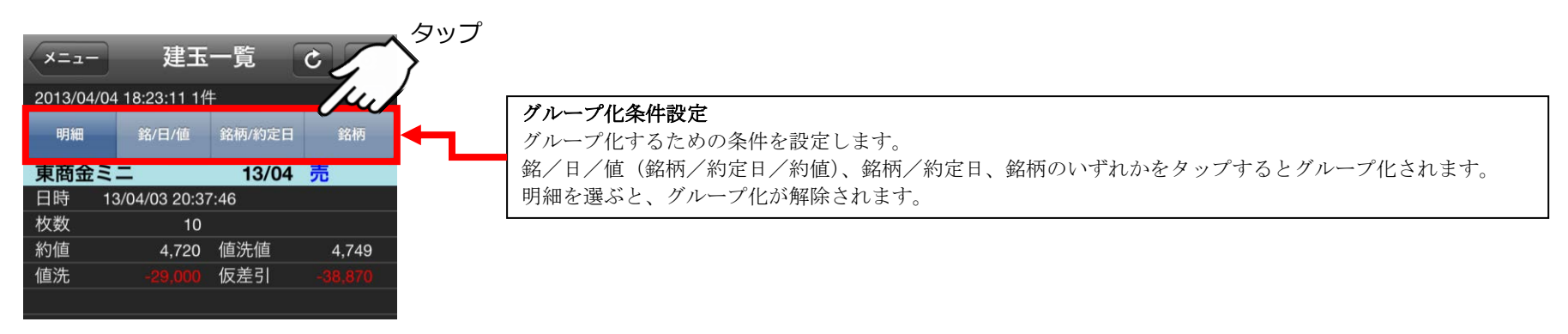

# 5.4.1 建玉一覧画面(オプションメニュー)

「4.2.1 建玉選択(仕切注文)画面(オプションメニュー)」をご参考ください。

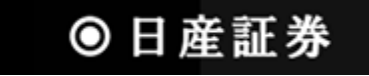

## 5.5 売買履歴照会画面

売買履歴を表示する画面です。条件を設定することで見たい履歴を絞り込むことが出来ます。

■売買履歴照会画面(明細)

■売買履歴照会画面(月間集計)

■売買履歴照会画面(年間集計)

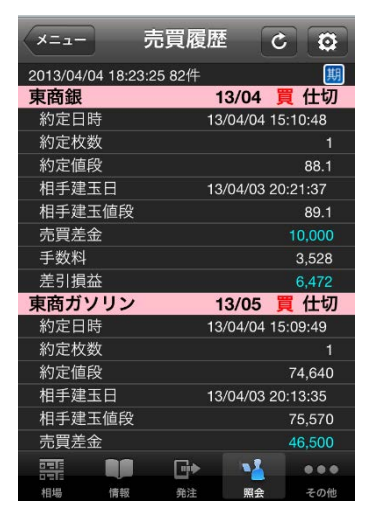

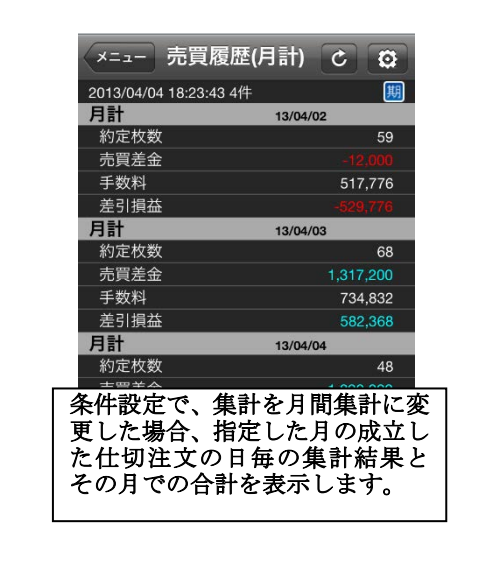

| -==×                 | 売買履歴(年計) こ 🖸                          |               |
|----------------------|---------------------------------------|---------------|
| 2013/04/04           | 18:23:59 2件                           | 3             |
| 年計                   | 13/04                                 | 1             |
| 約定枚数                 | 175                                   |               |
| 売買差金                 | 3,195,200                             |               |
| 手数料                  | 1,807,134                             |               |
| 差引損益                 | 1,388,066                             |               |
| 年計                   | 合計                                    |               |
| 約定枚数                 | 175                                   |               |
| 売買差金                 | 3,195,200                             |               |
| 手数料                  | 1,807,134                             |               |
| 差引損益                 | 1,388,066                             | 1             |
|                      |                                       |               |
|                      |                                       |               |
|                      |                                       |               |
| 条件設定<br>更した場<br>た仕切注 | で、集計を年間集計に<br>合、指定した年の成立<br>文の月毎の集計結界 | 二変<br>エし<br>と |
| その年で                 | の合計を表示します。                            | ,             |

# 5.5.1 売買履歴照会画面(オプションメニュー)

| iPod 奈                   | タッ<br>10:19                             | $\sqrt{2}$               | <b>F</b>    |
|--------------------------|-----------------------------------------|--------------------------|-------------|
| -==×                     | 売買履歴                                    | - Cont                   | 00 <b>(</b> |
| 画面右<br>すると<br>る履歴<br>できま | 上にある設定ボタ<br>、売買履歴照会画面<br>を様々な条件で絞<br>す。 | ンをタップ<br>iに表示され<br>込むことが |             |

| 売買履歴売買履別 | 歷設定                                       |
|----------|-------------------------------------------|
| 集計       | 明細 >                                      |
| 期間(FROM) | 13/04/04 >                                |
| 期間(TO)   | 指定無し >                                    |
| 月設定(月計)  |                                           |
| 年設定(年計)  |                                           |
| 商品       | すべて >                                     |
| 決済区分     | 指定無し >                                    |
| 表示順      | 約定日(降順) >                                 |
|          | ▶ ▲ ● ● ● ● ■ ■ ■ ■ ■ ■ ■ ■ ■ ■ ■ ■ ■ ■ ■ |

| 条件設定 |                                    |
|------|------------------------------------|
| 集計・期 | 間(FROM)・期間(TO)・月設定(月計)・年設定(年計)・商品・ |
| 決済区分 | ・表示順を設定し、売買履歴照会画面に表示させることが         |
| 出来ます | -<br>0                             |
| 集計で月 | ] 間集計または年間集計を選択した場合、いくつかの条件が       |
| 選択でき | なくなります。                            |

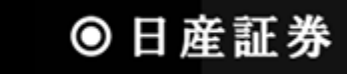

## 5.6 依頼照会·取消画面

出金依頼の照会・取消の画面です。

10 10

10

■依頼照会・取消画面

依頼照会 ×==-C 2012/07/10 09:47:26 6件 現金 / 出金 送信中 取消 金額 10,000 現金 / 出金 取消済 金額 1,000 現金 / 出金 取消済 12/06/26 依頼照会・取消画面が表示さ れます。 過去の取消済の依頼も一緒 に表示されます。

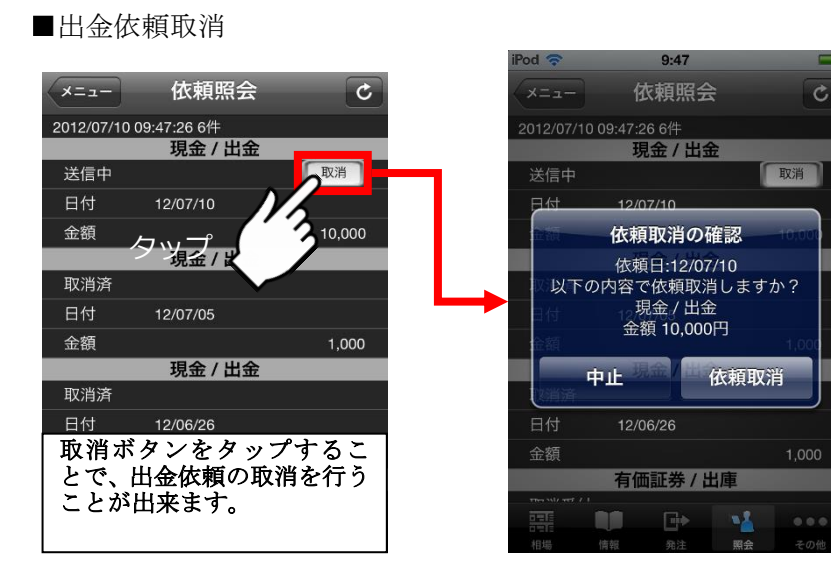

9:47

依頼照会

現金 / 出金

金額 10,000円

依頼取消

HR 4

C

取消

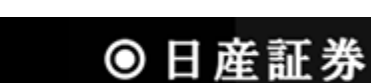

#### 6 その他メニュー

#### 6.1 メール設定画面

メールアドレスの登録、各種通知メールの設定を行います。

#### ■設定方法(共通)

タップします。

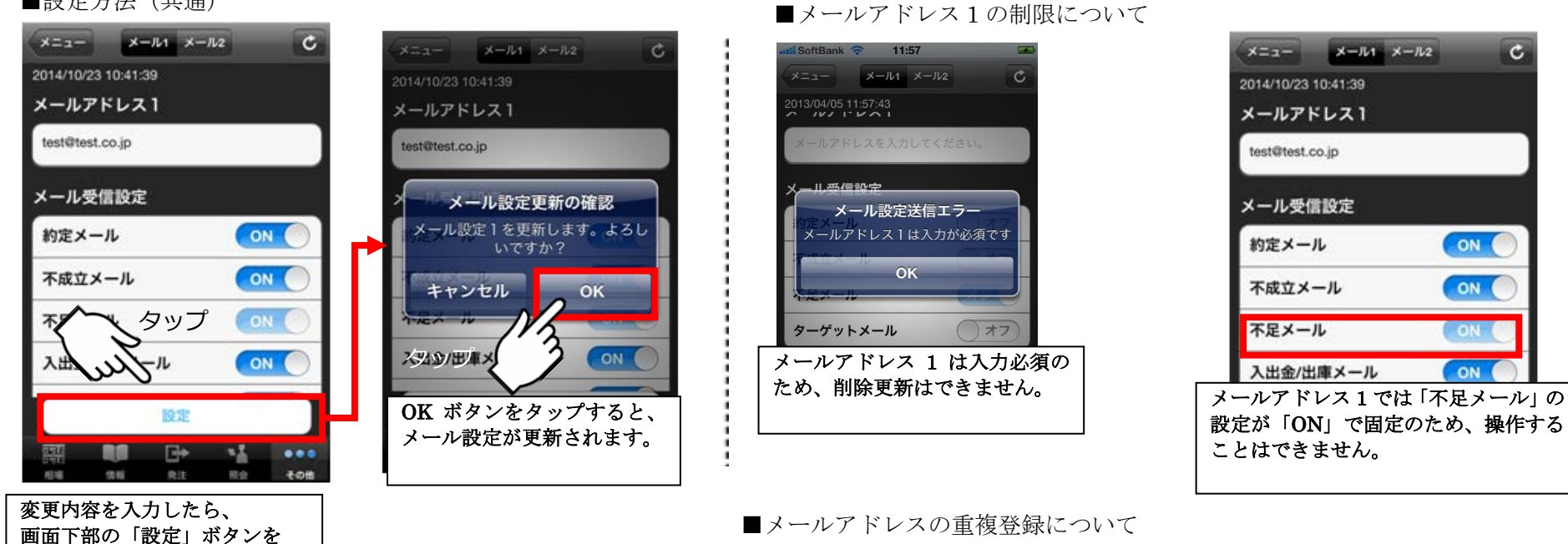

#### 11:57 oftBank 🛜 メニュー メール1 メール2 C (ールアドレスは重複登録できません test@test.jp メール設定送信エラー メールアドレスは重複登録できませ OK 不足メール オン メールアドレス1とメールアドレス2に 同じアドレスを重複登録することはで きません。

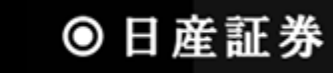

## 6.2 登録内容等の変更/オンライン入金

登録内容(ご住所・金融機関・勤務先)の変更、РауРау銀行のオンライン入金がご利用いただけます。

■登録内容変更方法

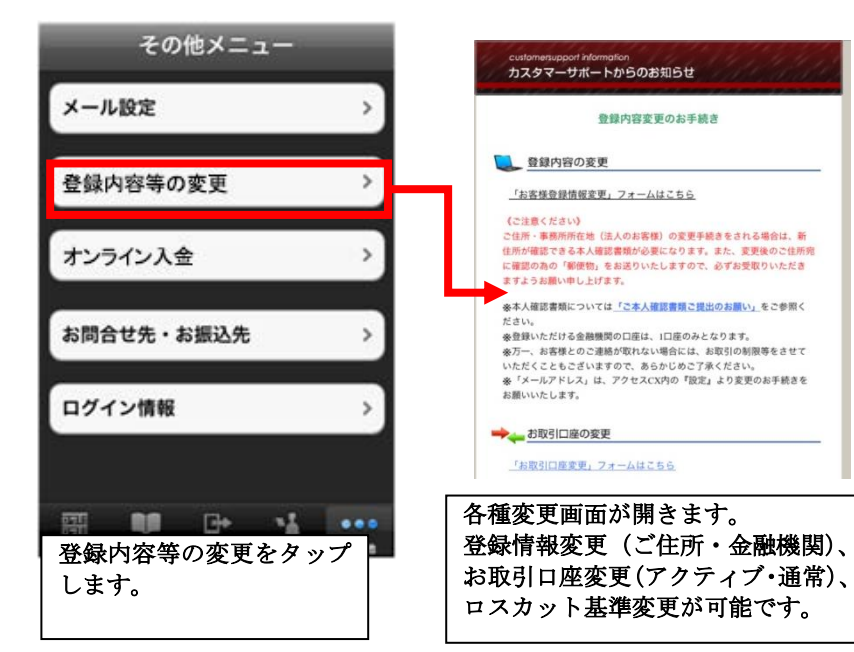

■オンライン入金について

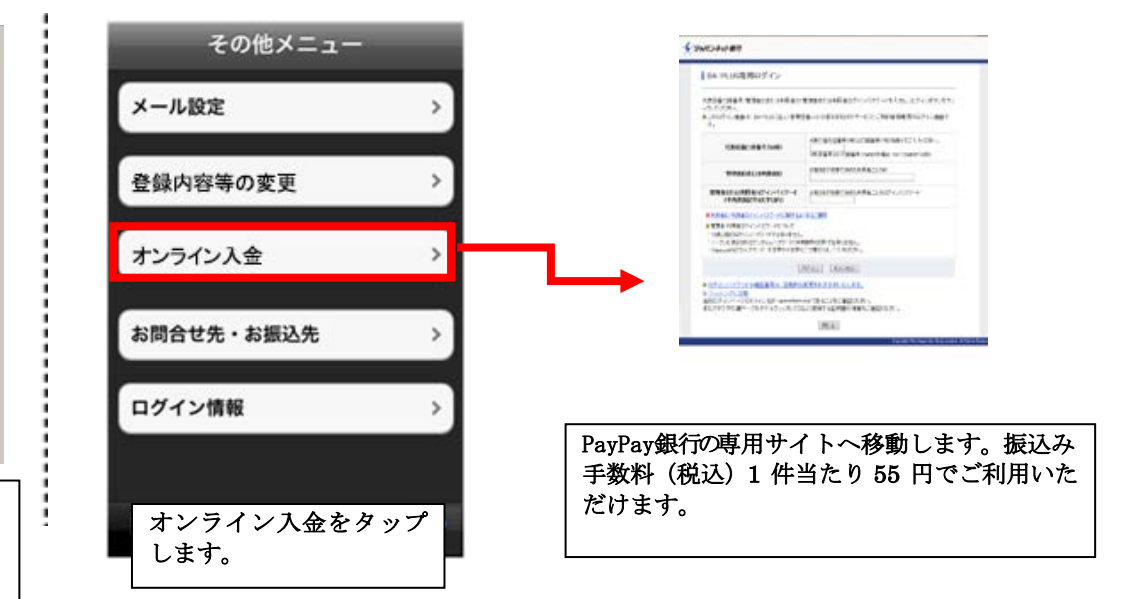

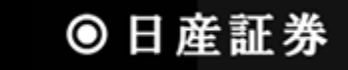

# 7.1 照会画面の各種アイコンについて

ニュース一覧画面、お知らせ画面、注文結果照会画面、売買履歴照会画面、建玉一覧画面等で画面上部に表示されるアイコンの詳細情報です。

#### ■取得データ数超過アイコン

| 超 | 取得データ件数が多すぎた場合に表示<br>されるアイコンです |
|---|--------------------------------|
|---|--------------------------------|

■その他アイコン

| 期 | 検索条件で、期間を任意のものに変えて<br>設定した場合に表示されます。                |
|---|-----------------------------------------------------|
| 集 | 建玉一覧で、グループ化を行っている場<br>合に表示されます。                     |
| 決 | 検索条件で、決済区分を指定した場合に<br>表示されます。                       |
| 商 | 検索条件で、特定の商品を選択した場合<br>に表示されます。                      |
| 状 | 検索条件で、注文状態を指定した場合に<br>表示されます。                       |
| ! | IFD 注文、SCO 注文、NSCO 注文の場<br>合に表示されます。<br>詳細をご確認ください。 |